Guida

Autoradio XAV-AX8000/XAV-AX8050D

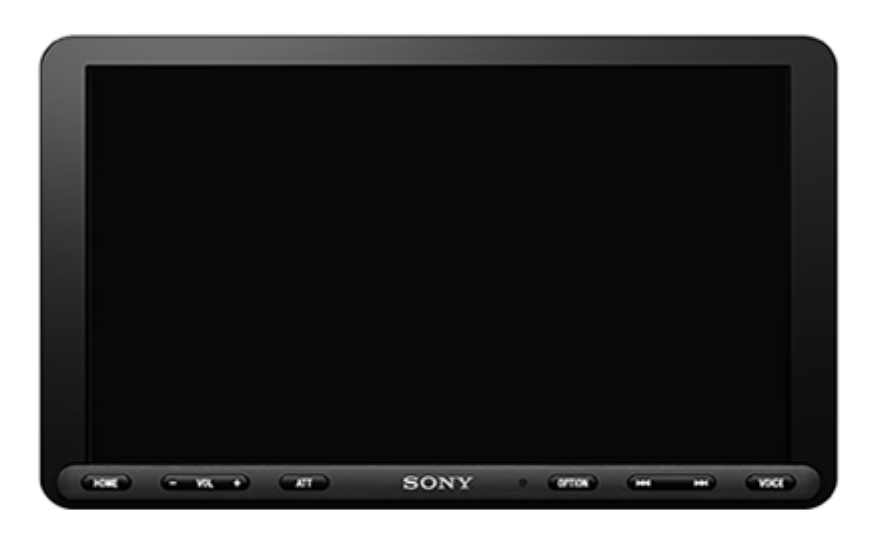

Utilizzare il presente manuale in caso di problemi o domande.

| Operazioni preliminari                                                                                                    |
|----------------------------------------------------------------------------------------------------|
| Guida alle parti e ai comandi<br><u>Unità principale e telecomando</u><br><u>Indicazioni a schermo</u>                                                       |
| Esecuzione delle impostazioni iniziali<br>Preparazione di un dispositivo BLUETOOTH                                                                           |
| Preparazione di un dispositivo Bluetooth®     Associazione e connessione con un dispositivo BLUETOOTH     Connessione con un dispositivo BLUETOOTH associato |
| Collegamento Telecamera posteriore                                                                                                    |
| Radio                                                                                                    |
| Ascolto della radio                                                                                                    |

Ascolto della radio

Sintonizzazione

<u>Utilizzo delle funzioni Opzioni radio</u>

Ascolto della radio SiriusXM (XAV-AX8000(UC))

Ascolto della radio SiriusXM

Sintonizzazione dei canali per SiriusXM

Sintonizzazione del canale tramite l'immissione del numero del canale

Sintonizzazione del canale tramite l'elenco dei canali o l'elenco delle categorie

Impostazione del controllo genitori

Utilizzo delle funzioni Opzioni SXM

Ascolto della radio DAB/DAB+ (XAV-AX8050D(EUR))

Ascolto della radio DAB/DAB+

Ricerca di una stazione per gruppo di stazioni

Ricerca di una stazione per nome della stazione

Utilizzo delle funzioni Opzioni DAB

Riproduzione

Riproduzione di un dispositivo USB

Riproduzione di un dispositivo BLUETOOTH

Ricerca e riproduzione dei brani

Riproduzione ripetuta e in ordine casuale

Ricerca di un file dalla schermata dell'elenco

Altre impostazioni durante la riproduzione

Chiamate in vivavoce

Preparazione di un telefono cellulare

Ricezione di una chiamata

Effettuazione di una chiamata

Operazioni eseguibili durante una chiamata

Funzioni utili

Apple CarPlay

Android Auto™

<u>WebLink™</u>

Uso del comando a movimento

Impostazioni

Operazioni di base delle impostazioni

Impostazioni generali (Generale)

Impostazioni audio (Audio)

Impostazioni video (Visuale)

Impostazioni BLUETOOTH (Bluetooth)

Informazioni aggiuntive

Disattivazione del modo dimostrazione

Aggiornamento del firmware

**Precauzioni** 

Formati supportati per la riproduzione USB

Informazioni su iPhone

Nota sulla licenza

Manutenzione

Caratteristiche tecniche

Informazioni su copyright

Guida alla soluzione dei problemi

Guida alla soluzione dei problemi

### Generali

Non viene emesso alcun segnale acustico.

Si è bruciato il fusibile./Quando si cambia la posizione della chiave di accensione, l'apparecchio emette un disturbo.

Il display viene disattivato/non viene visualizzato sul monitor.

Non è possibile selezionare le voci di menu.

Non è possibile utilizzare l'apparecchio.

L'impostazione automatica dell'orologio non è accurata.

Display

#### Schermo a sfioramento

Quando viene toccato, lo schermo a sfioramento non reagisce correttamente.

L II funzionamento multi-touch non viene riconosciuto.

#### Radio

La qualità della ricezione radiofonica è bassa./Sono presenti scariche statiche.

Non è possibile ricevere le stazioni. (XAV-AX8000(E)/XAV-AX8000(E17)/XAV-AX8000(IN))

#### RDS

PTY visualizza [PTY non trovato.].

Dopo alcuni secondi di ascolto, viene avviata la funzione Seek. (XAV-AX8050D(EUR))

Non viene trasmesso alcun notiziario sul traffico. (XAV-AX8050D(EUR))

### Radio DAB/DAB+ (XAV-AX8050D(EUR))

Non è possibile ricevere le stazioni.

Non viene trasmesso alcun notiziario sul traffico.

#### Immagine

Non viene visualizzata alcuna immagine/l'immagine è disturbata.

L'immagine non si adatta allo schermo.

#### Audio

Non viene riprodotto alcun suono/l'audio salta/l'audio si interrompe.

L'audio è disturbato.

#### Riproduzione di un dispositivo USB

Non è possibile riprodurre i file.

Il dispositivo USB necessita di un tempo maggiore per avviare la riproduzione.

Non è possibile riprodurre file audio.

### BLUETOOTH

L'altro dispositivo BLUETOOTH non rileva il presente apparecchio.

Non è possibile stabilire una connessione.

Il nome del dispositivo rilevato non viene visualizzato.

Non viene emesso alcun tono di chiamata.

Il volume della voce dell'interlocutore è basso.

| <ul> <li>L'interlocutore dice che il volume è troppo basso o alto.</li> </ul>                      |
|----------------------------------------------------------------------------------------------------|
| - Durante le conversazioni telefoniche si verifica il fenomeno dell'eco o un disturbo.             |
| - <u>La qualità dell'audio del telefono è bassa.</u>                                               |
| <ul> <li><u>Il livello di volume del dispositivo BLUETOOTH connesso è basso o alto.</u></li> </ul> |
| - L'audio salta durante lo streaming audio o la connessione BLUETOOTH non riesce.                  |
| - <u>Non è possibile controllare il dispositivo BLUETOOTH connesso durante lo streaming audio.</u> |
| - <u>Alcune funzioni non rispondono.</u>                                                           |
| - <u>Una chiamata viene risposta accidentalmente.</u>                                              |
| <ul> <li>L'associazione non è stata effettuata entro l'intervallo di tempo previsto.</li> </ul>    |
| - <u>Non è possibile eseguire l'associazione.</u>                                                  |
| - <u>Non è possibile utilizzare la funzione BLUETOOTH.</u>                                         |

Durante le chiamate con funzione vivavoce, l'audio non viene trasmesso dai diffusori dell'auto.

Sintonizzatore per veicoli SiriusXM Connect (XAV-AX8000(UC))

L <u>Un canale destinato agli adulti non risulta bloccato anche se è stata impostata la funzione di controllo genitori.</u>

### Apple CarPlay

L'icona Apple CarPlay non viene visualizzata sulla schermata HOME.

#### Android Auto

L'icona Android Auto non viene visualizzata sulla schermata HOME.

### WebLink™

<u>Non è possibile utilizzare WebLink™.</u>

Non viene emesso alcun suono./Il volume dell'audio è molto basso.

### Messaggi

<u>Generale</u>

**BLUETOOTH** 

Sintonizzatore per veicoli SiriusXM Connect (XAV-AX8000(UC))

<u>WebLink™</u>

Radio DAB (XAV-AX8050D(EUR))

Siti web dedicati all'assistenza ai clienti

Informazioni sull'applicazione "Support by Sony"

## Unità principale e telecomando

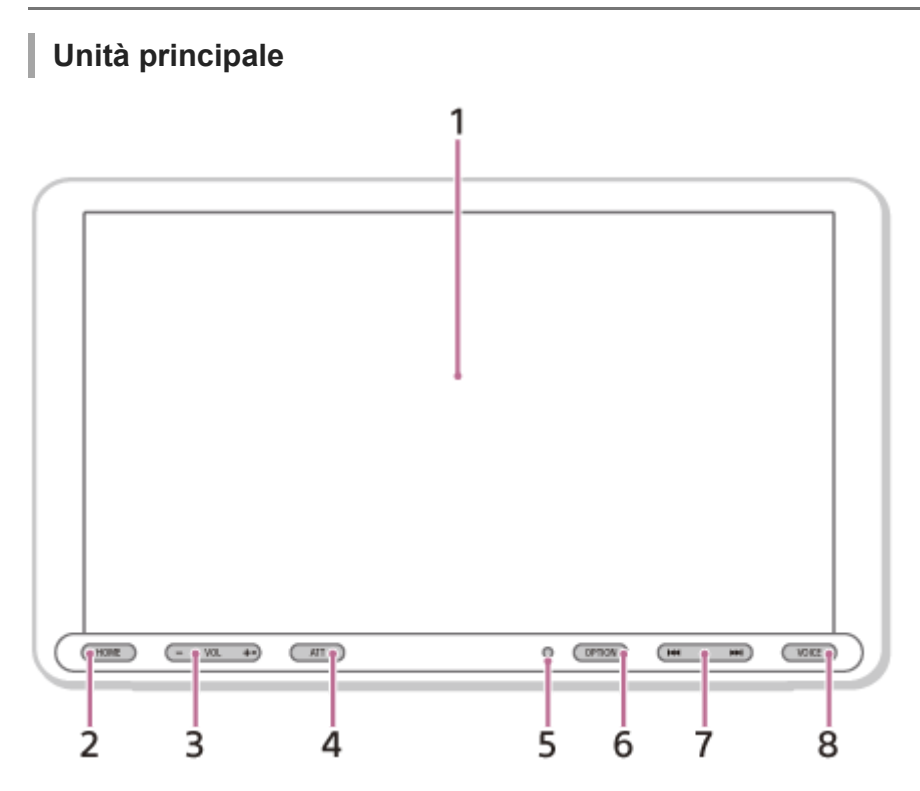

Il tasto VOL (volume) + è dotato di un punto tattile.

## Telecomando RM-X170 (XAV-AX8000(UC)/XAV-AX8000(E)/XAV-AX8000(E17)/XAV-AX8000(IN))

Per controllare i comandi audio è possibile utilizzare il telecomando. Per le operazioni di menu, utilizzare lo schermo a sfioramento.

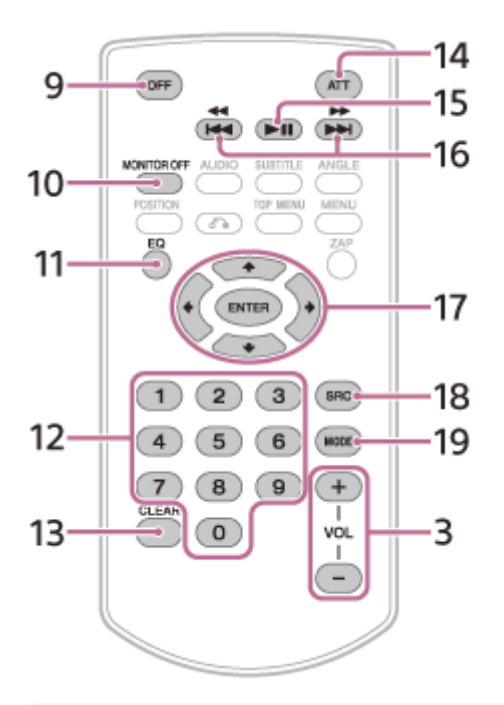

Rimuovere la pellicola protettiva prima dell'uso.

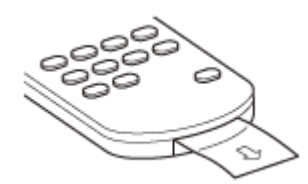

- 1. Display/schermo a sfioramento
- 2. HOME

Per visualizzare la schermata HOME.

### STANDBY

Tenere premuto per impostare l'apparecchio in modalità standby (la ricarica USB è ancora disponibile). Per riprendere, premere qualsiasi tasto.

- 3. VOL (volume) +/-
- 4. ATT (attenuazione audio)
  - Per attenuare l'audio.

Per annullare, premere di nuovo o premere VOL (volume) +.

MONITOR OFF

Tenere premuto per spegnere il monitor.

Per attivare di nuovo, toccare un punto qualsiasi del display.

- 5. Ricettore del telecomando
- 6. OPTION

Per visualizzare la schermata OPTION.

7. | | | | (precedente/successivo)

Funziona in modo diverso a seconda della sorgente selezionata:

Sintonizzat.: per selezionare una stazione preselezionata.

SiriusXM: per selezionare un canale preselezionato.(XAV-AX8000(UC))

DAB+: per selezionare una stazione preselezionata.(XAV-AX8050D(EUR))

USB: per passare al file precedente/successivo.

Audio BT: per passare al file precedente/successivo.

Tenere premuto:

Sintonizzat.: per sintonizzare una stazione automaticamente (SEEK+/SEEK-).

USB: per andare avanti/indietro rapidamente.

Audio BT: per andare avanti/indietro rapidamente.

8. VOICE

Per attivare la funzione comando vocale per Apple CarPlay e Android Auto.

9. OFF

Per disattivare la sorgente.

10. MONITOR OFF

Per spegnere il monitor.

Per attivare di nuovo, premere nuovamente.

11. EQ (equalizzatore)

Per selezionare una curva dell'equalizzatore.

- 12. Tasti numerici (0 9)
- 13. CLEAR
- 14. ATT (attenuazione audio)
  - Per attenuare l'audio. Per annullare, premere di nuovo il tasto.
- **15. I** (riproduzione/pausa)
- 16. | | | | | | (precedente/successivo)
  - (indietro/avanti rapido)

Funziona in modo diverso a seconda della sorgente selezionata.

Sintonizzat.: per selezionare una stazione preselezionata.

SiriusXM: per selezionare un canale preselezionato. (XAV-AX8000(UC))

DAB+: per selezionare una stazione preselezionata.(XAV-AX8050D(EUR))

USB: per passare al file precedente/successivo.

Audio BT: per passare al file precedente/successivo.

Tenere premuto:

Sintonizzat.: per sintonizzare una stazione automaticamente (SEEK+/SEEK–). USB: per andare avanti/indietro rapidamente.

Audio BT: per andare avanti/indietro rapidamente.

**17.** ← / ↑ / ↓ / → (sinistra/su/giù/destra)

Funziona in modo diverso a seconda della sorgente selezionata.

Sintonizzat.: per selezionare una stazione preselezionata o sintonizzare automaticamente una stazione.

SiriusXM: per selezionare un canale preselezionato o passare al canale precedente/successivo. (XAV-AX8000(UC)) USB: per selezionare una cartella o passare al file precedente/successivo.

ENTER

Per impostare la voce selezionata.

**18.** SRC (sorgente)

Per modificare la sorgente. Con ciascuna pressione di questo pulsante viene visualizzata una sorgente selezionabile in un popup sul display corrente.

19. MODE

Per selezionare la banda radio.

### Argomento correlato

Indicazioni a schermo

# Indicazioni a schermo

## Schermata di riproduzione:

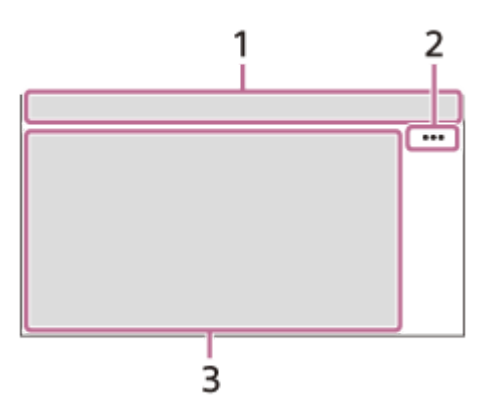

Schermata HOME:

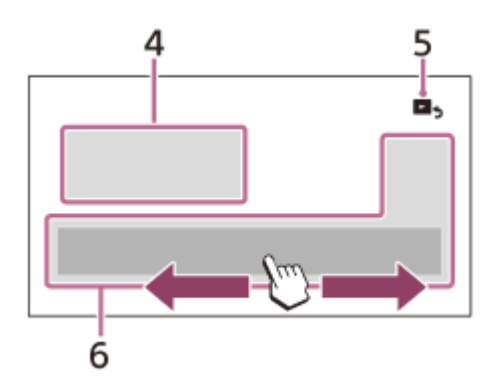

## Schermata OPTION:

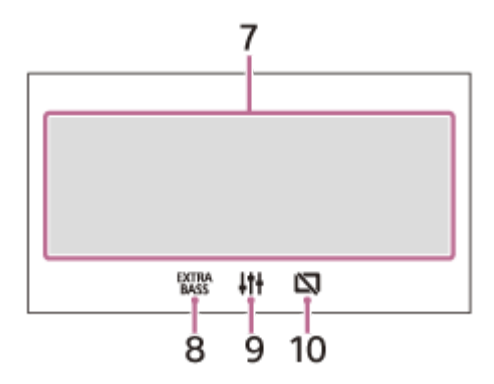

1. Indicazioni di stato

| lcona sul<br>display                   | Dettaglio                                                                       |
|----------------------------------------|---------------------------------------------------------------------------------|
| <b>◀</b> A∏<br>(attenuazione<br>audio) | Si illumina quando l'audio è basso.                                             |
| AF<br>(frequenze<br>alternative)       | Si illumina quando è disponibile AF (frequenze alternative). (XAV-AX8050D(EUR)) |

| lcona sul<br>display         | Dettaglio                                                                                                    |
|------------------------------|----------------------------------------------------------------------------------------------------|
| (notiziario sul<br>traffico) | Si illumina quando le informazioni correnti relative al traffico (TA: notiziario sul traffico) sono disponibili. (XAV-AX8050D(EUR)) |
| ANNC<br>(annunci DAB)        | Si illumina quando è disponibile un annuncio DAB. (XAV-AX8050D(EUR))                                                                |
| DAB .II<br>(DAB)             | Indica l'intensità del segnale della radio DAB. (XAV-AX8050D(EUR))                                                                  |
| SXM<br>(SiriusXM)            | Indica l'intensità del segnale del sintonizzatore per veicoli SiriusXM Connect collegato. (XAV-<br>AX8000(UC))                      |
| 8<br>(BLUETOOTH)             | Si illumina quando il segnale BLUETOOTH è acceso. Lampeggia quando è in corso la connessione.                                       |
| پ <i>ه</i><br>(audio)        | Si illumina quando è possibile riprodurre il dispositivo audio tramite l'attivazione di A2DP (Advanced Audio Distribution Profile). |
| C<br>(telefono<br>cellulare) | Si illumina quando sono disponibili le chiamate in vivavoce tramite l'attivazione di HFP (Handsfree Profile).                       |
| <b>YI</b><br>(antenna)       | Indica l'intensità del segnale del telefono cellulare connesso.                                                                     |
| (batteria)                   | Indica lo stato di batteria residua del telefono cellulare connesso.                                                                |

## 2. ••• (opzione sorgente)

Per aprire il menu opzione sorgente. Le voci disponibili variano in base alla sorgente.

### 3. Area specifica applicazione

Per visualizzare i comandi/le indicazioni di riproduzione o lo stato dell'apparecchio. Le voci visualizzate variano in base alla sorgente.

### 4. Orologio

Per visualizzare quanto impostato in Data/Ora.

### 5. 5. (ritorno alla schermata di riproduzione)

Per passare dalla schermata HOME alla schermata di riproduzione.

### 6. Pulsanti di selezione della sorgente e delle impostazioni

Per cambiare la sorgente o effettuare varie impostazioni. Far scorrere per selezionare l'icona di impostazione e altre icone. Toccare l'icona della sorgente che si desidera modificare.

| Icona sul display  | Nome                    |
|--------------------|-------------------------|
| ۵                  | Android Auto*           |
| C                  | Apple CarPlay*          |
| 6                  | Sintonizzat.            |
| dab 🗜              | DAB+ (XAV-AX8050D(EUR)) |
| R<br>Briastin<br>S | SXM (XAV-AX8000(UC))    |
| 8                  | Audio BT                |

| Icona sul display | Nome          |
|-------------------|---------------|
| C                 | Telefono      |
| 8                 | USB           |
| Ð                 | WebLink*      |
| ۲                 | Videoc. post. |
| â                 | Impostazioni  |

\* Potrebbe non essere disponibile nel paese o nella regione in cui ci si trova.

### 7. Tasti di selezione dell'audio

Per cambiare l'audio.

# 8. $_{\rm BASS}^{\rm EXTRA}$ ( EXTRA BASS )

Per modificare l'impostazione EXTRA BASS.

## 9. III (EQ10/Subwoofer)

Per modificare l'impostazione EQ10/Subwoofer.

### 10. 🕅 (spegnimento monitor)

Per spegnere il monitor. Quando il monitor è spento, per attivarlo nuovamente toccare un punto qualsiasi del display.

### Argomento correlato

- Impostazioni generali (Generale)
- Impostazioni audio (Audio)

Guida

Autoradio XAV-AX8000/XAV-AX8050D

# Esecuzione delle impostazioni iniziali

È necessario eseguire le impostazioni iniziali prima di utilizzare l'apparecchio per la prima volta, dopo la sostituzione della batteria dell'auto o dopo avere effettuato modifiche ai collegamenti.
Se la schermata delle impostazioni iniziali non viene visualizzata quando si accende l'apparecchio, eseguire il ripristino delle impostazioni predefinite per inizializzare l'apparecchio.
1 Toccare [Lingua], quindi impostare la lingua del display.
2 Toccare più volte [Dimostrazione] per selezionare [OFF] per disattivare il modo dimostrazione.
3 Toccare [Imp. Data/Ora], quindi impostare la data e l'ora.
4 Dopo aver impostato la data e l'ora, toccare [OK]. XAV-AX8000(E)/XAV-AX8000(E17)/XAV-AX8000(IN): passare al punto 5.

XAV-AX8000(UC)/XAV-AX8050D(EUR): passare al punto 6.

5 Toccare [Fasi di sintonizzazione], quindi impostare il sintonizzatore FM/AM. (XAV-AX8000(E)/XAV-AX8000(E17)/XAV-AX8000(IN))

👩 Per tornare alla schermata precedente, toccare 👈 (indietro), quindi toccare [OK].

Viene visualizzata l'avvertenza iniziale.

Leggere l'avvertenza iniziale, quindi per accettare tutte le condizioni toccare [Chiudi].

L'impostazione è completata.

Questa impostazione può essere regolata ulteriormente nel menu di impostazione.

### Argomento correlato

- Impostazioni generali (Generale)
- Impostazioni audio (Audio)
- Impostazioni video (Visuale)
- Impostazioni BLUETOOTH (Bluetooth)

# Preparazione di un dispositivo Bluetooth®

È possibile ascoltare musica o effettuare chiamate in vivavoce a seconda del dispositivo compatibile con BLUETOOTH, per esempio smartphone, telefoni cellulari e dispositivi audio (d'ora in avanti denominati "dispositivo BLUETOOTH", se non specificato diversamente). Per informazioni dettagliate sulla connessione, consultare le istruzioni per l'uso fornite con il dispositivo. Prima di collegare il dispositivo, abbassare il volume dell'apparecchio; in caso contrario, potrebbe verificarsi un aumento improvviso del volume.

### Argomento correlato

- Associazione e connessione con un dispositivo BLUETOOTH
- Connessione con un dispositivo BLUETOOTH associato

## Associazione e connessione con un dispositivo BLUETOOTH

Quando si stabilisce la connessione di un dispositivo BLUETOOTH per la prima volta, è necessario eseguire la registrazione reciproca ("associazione"). L'associazione consente all'apparecchio e agli altri dispositivi di riconoscersi a vicenda.

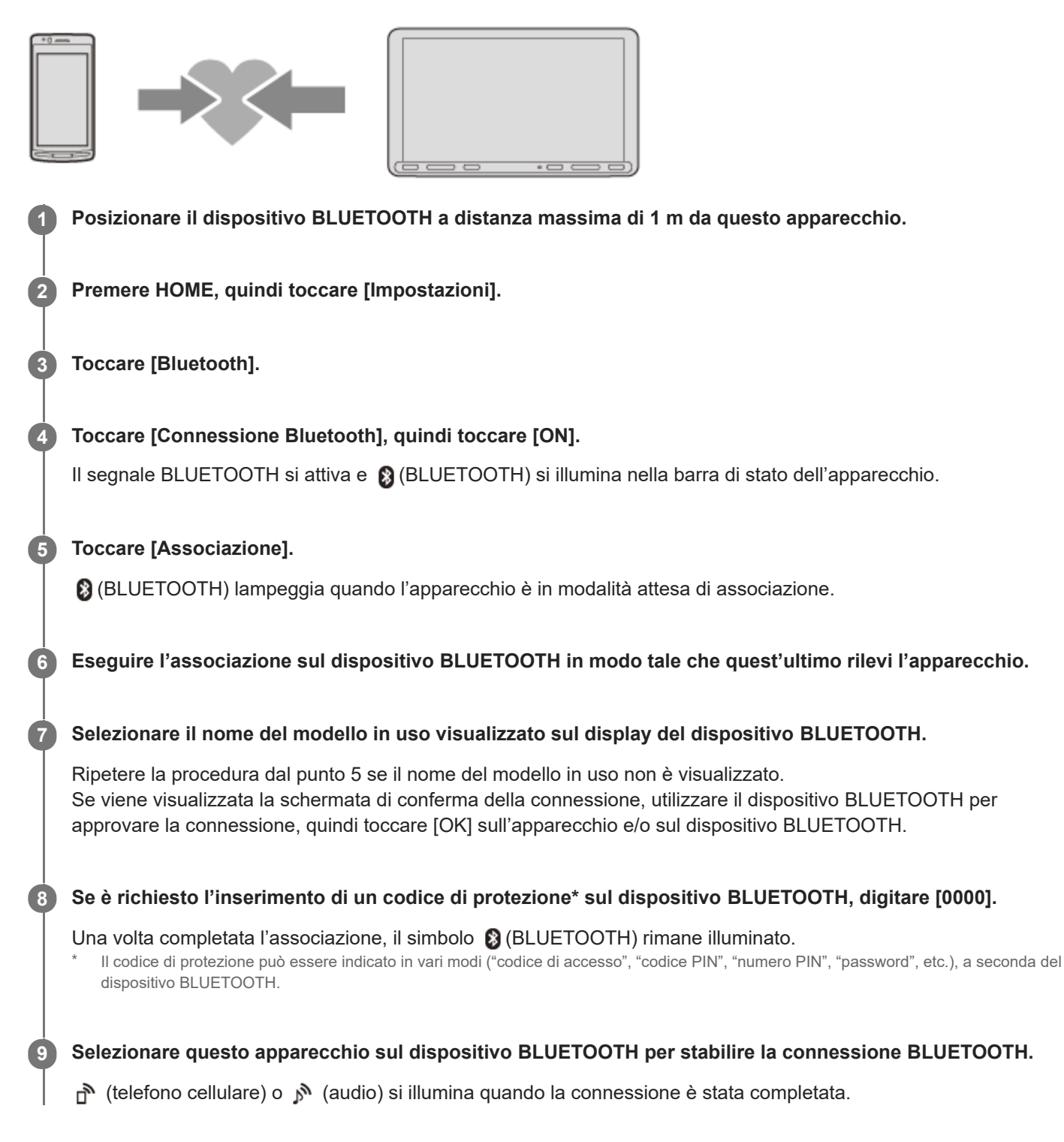

### Nota

• È possibile connettere soltanto un BLUETOOTH dispositivo alla volta all'apparecchio.

- Per disconnettere la connessione BLUETOOTH, disattivare la connessione dall'apparecchio o dal dispositivo BLUETOOTH.
- L'associazione BLUETOOTH non è possibile mentre è in esecuzione Apple CarPlay o Android Auto.

```
Autoradio
XAV-AX8000/XAV-AX8050D
```

# Connessione con un dispositivo BLUETOOTH associato

Per utilizzare un dispositivo associato è richiesta la connessione all'apparecchio. Alcuni dispositivi associati stabiliranno la connessione automaticamente.

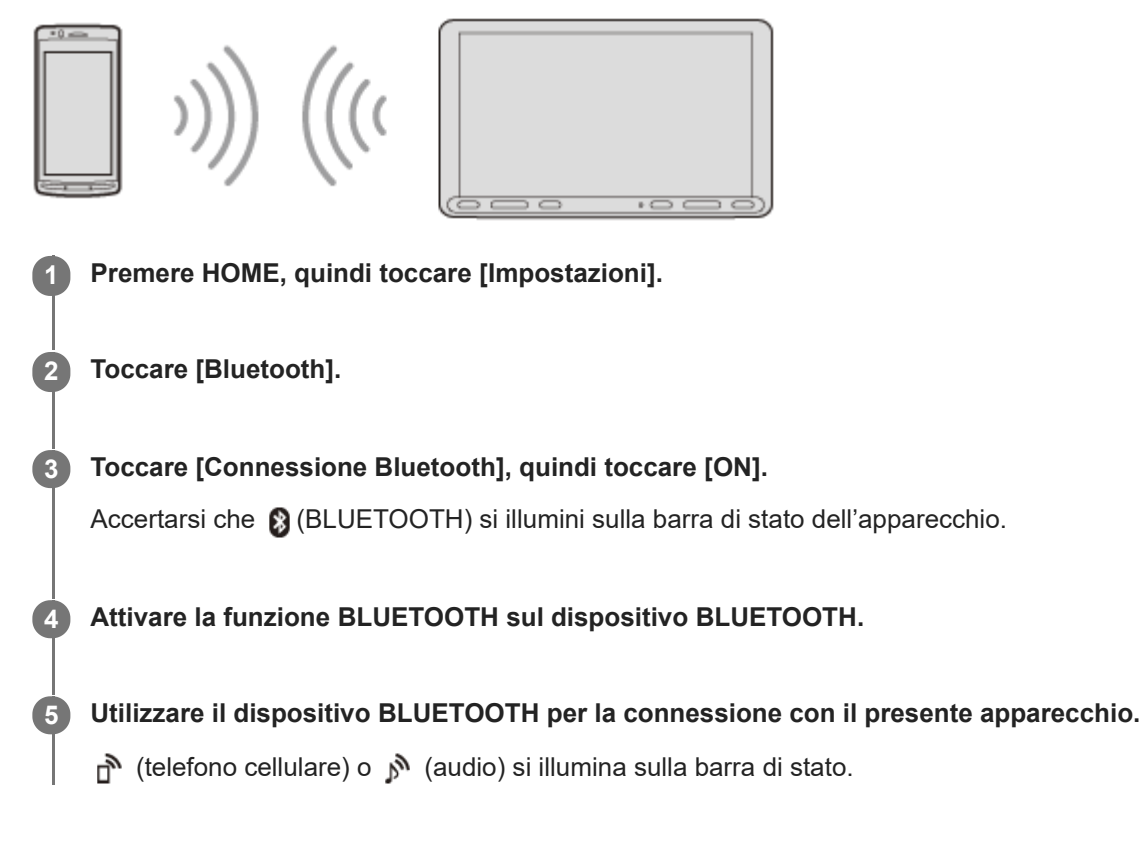

## Per connettere l'ultimo dispositivo che è stato connesso all'apparecchio

Quando la chiave di accensione viene attivata con il segnale BLUETOOTH attivo, il presente apparecchio ricerca l'ultimo dispositivo BLUETOOTH connesso e, se possibile, la connessione viene stabilita automaticamente.

### Nota

 Durante l'uso della funzione di streaming audio BLUETOOTH, non è possibile stabilire la connessione dall'apparecchio al telefono cellulare. Stabilire invece la connessione dal telefono cellulare all'apparecchio.

### Per acquisire la voce durante le chiamate in vivavoce

È necessario installare il microfono (in dotazione).

# **Collegamento Telecamera posteriore**

Collegando la videocamera posteriore opzionale al terminale CAMERA IN, è possibile visualizzare l'immagine della videocamera.

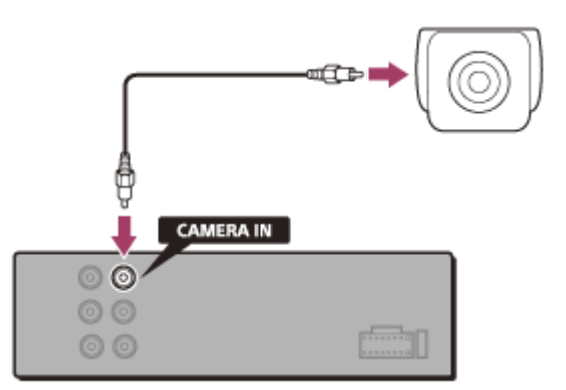

## Per visualizzare l'immagine proveniente dalla videocamera posteriore

Premere HOME, quindi toccare [Videoc. post.].

# Ascolto della radio

Premere HOME, quindi toccare [Sintonizzat.].

## Comandi/indicazioni di ricezione

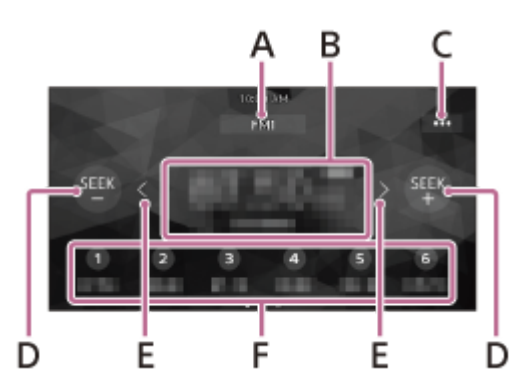

### A. Banda corrente

Per cambiare la banda (FM1, FM2, FM3, AM1 o AM2).

### B. Frequenza corrente, nome del servizio programmi\*, indicazione RDS (sistema dati radio)\*

Disponibile solo durante la ricezione RDS.

### C. ••• (opzioni radio)

Per aprire il menu opzioni radio.

### D. SEEK-/SEEK+

Per eseguire la sintonizzazione automaticamente.

### E. < / > (sinistra/destra)

Per eseguire la sintonizzazione manualmente. Tenere premuto per saltare le frequenze in modo continuo.

### F. Numeri preselezionati

Per selezionare una stazione preselezionata. Scorrere verso destra/sinistra per visualizzare le altre stazioni preselezionate.

Tenere premuto per memorizzare la frequenza visualizzata in quella preselezione.

Guida

Autoradio XAV-AX8000/XAV-AX8050D

# Sintonizzazione

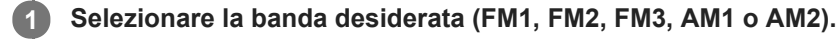

2 Eseguire la sintonizzazione.

### Sintonizzazione automatica

Toccare SEEK–/SEEK+. La ricerca si arresta non appena l'apparecchio riceve una stazione.

### Sintonizzazione manuale

Tenere premuto  $\langle \rangle$  (sinistra/destra) per individuare la frequenza approssimativa, quindi premere più volte  $\langle \rangle$  (sinistra/destra) per sintonizzarsi esattamente sulla frequenza desiderata.

### Memorizzazione manuale

Durante la ricezione della stazione che si desidera memorizzare, tenere premuto il numero di preselezione desiderato.

### Per ricevere le stazioni memorizzate

Selezionare la banda, quindi toccare il numero di preselezione desiderato.

### Argomento correlato

Ascolto della radio

# Utilizzo delle funzioni Opzioni radio

Le seguenti funzioni sono disponibili toccando ••• (opzione) nella parte in alto a destra della schermata.

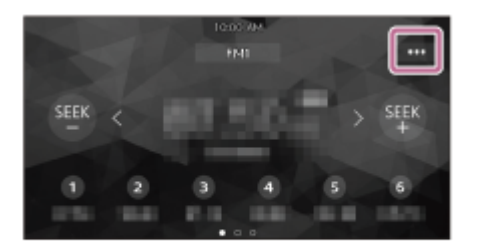

### [BTM (migliore ottimizzazione memoria)]

Consente di memorizzare le stazioni in corrispondenza dei numeri di preselezione in base all'ordine delle frequenze. È possibile preselezionare 18 stazioni per FM e 12 stazioni per AM.

### [AF] (XAV-AX8050D(EUR))

Consente di selezionare [ON] per risintonizzare continuamente la stazione sul segnale più forte. (Disponibile solo durante la ricezione FM.)

### [TA] (XAV-AX8050D(EUR))

Consente di selezionare [ON] per ricevere programmi correnti relativi al traffico (TP), se disponibili. (Disponibile solo durante la ricezione FM.)

### [Regional] (XAV-AX8050D(EUR))

Consente di selezionare [ON] per rimanere sulla stazione che si sta ricevendo mentre la funzione AF è attivata. Se si intende lasciare tale area di ricezione regionale, selezionare [OFF]. Questa funzione non è disponibile nel Regno Unito e in altre aree.

(Disponibile solo durante la ricezione FM.)

### [PTY]

Consente di selezionare un tipo di programma dall'elenco PTY per cercare una stazione che trasmette il tipo di programma selezionato.

(Disponibile solo durante la ricezione FM.)

## Ricezione dei notiziari di emergenza (XAV-AX8050D(EUR))

Se è attivato il modo AF o TA, gli annunci di emergenza interrompono automaticamente la riproduzione della sorgente selezionata.

## Argomento correlato

Ascolto della radio

# Ascolto della radio SiriusXM

Premere HOME, quindi toccare [SXM].

## Attivazione dell'abbonamento SiriusXM

Solo SiriusXM offre il meglio dell'intrattenimento via radio, tutto in un unico posto. È possibile scegliere tra più di 140 canali, inclusi quelli musicali senza interruzioni pubblicitarie, le migliori trasmissioni sportive, notiziari, dibattiti, umorismo e divertimento. Benvenuti nel mondo delle radio satellitari. Occorre dotarsi di un sintonizzatore per veicoli SiriusXM Connect con relativo abbonamento. Per ulteriori informazioni, è possibile visitare il sito www.siriusxm.com

Dopo aver installato il sintonizzatore per veicoli SiriusXM Connect e l'antenna, premere HOME, quindi toccare [SXM]. Si dovrebbe poter ascoltare il canale di anteprima SiriusXM sul canale 1. Dopo aver verificato che sia possibile ascoltare il canale di anteprima, selezionare il canale 0 per trovare l'ID radio della propria radio. L'ID radio è situato anche sulla parte inferiore del sintonizzatore per veicoli SiriusXM Connect e della relativa confezione. Questo numero servirà per attivare l'abbonamento. Prendere nota del numero come riferimento.

### Nota

• L'ID radio SiriusXM non include le lettere I, O, S o F.

## Per visualizzare l'ID radio di SiriusXM

- 1. Premere HOME, quindi toccare [SXM].
- 2. Toccare ••• (opzione), quindi selezionare [Selezione diretta canale].
- 3. Immettere [000], quindi toccare [OK].

Negli Stati Uniti, l'attivazione si può effettuare online o chiamando l'assistenza SiriusXM:

- Online: visitare il sito web www.siriusxm.com/activatenow
- Telefono: chiamare il numero 1-866 -635 -2349

In Canada, l'attivazione si può effettuare online o chiamando l'assistenza SiriusXM:

- Online: visitare il sito web www.siriusxm.ca/activatexm
- Telefono: chiamare il numero 1-877 -438 -9677

Durante il processo di attivazione, i satelliti SiriusXM invieranno alla radio un messaggio di attivazione. Quando la radio rileva di aver ricevuto il messaggio di attivazione, sul display della radio viene visualizzato: [Abbonamento aggiornato. Premere Invio per continuare.]. Una volta attivato l'abbonamento, è possibile sintonizzare i canali compresi nel proprio abbonamento.

### Nota

- Il processo di attivazione dura solitamente 10-15 minuti, ma può richiedere fino a un'ora.
- La radio deve essere accesa e ricevere il segnale SiriusXM per poter ricevere il messaggio di attivazione.

# Sintonizzazione dei canali per SiriusXM

## Comandi/indicazioni di ricezione

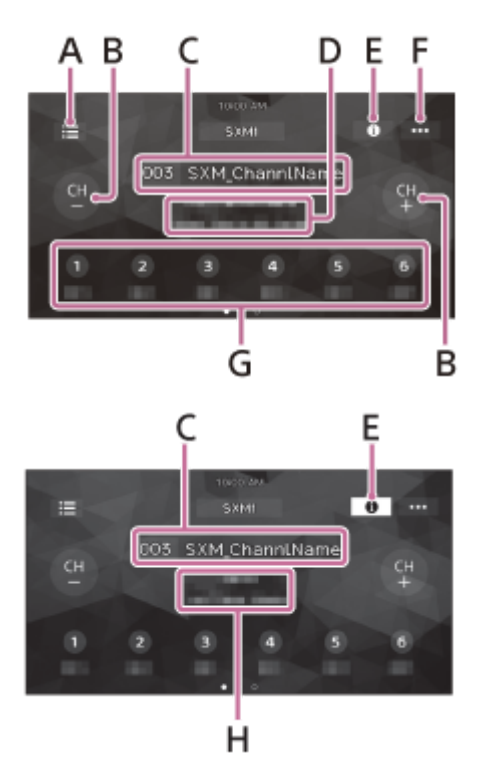

## A. 🗮 (elenco)

Per aprire l'elenco dei canali o l'elenco delle categorie.

B. CH- (canale precedente) /CH+ (canale successivo)

Per selezionare il canale.

- C. Numero del canale, nome del canale
- D. Nome dell'artista, titolo del brano
- E. (informazioni)

Per passare alle informazioni sul canale.

### F. ••• (opzioni SXM)

Per aprire il menu opzioni SXM.

## G. Numeri preselezionati

Per selezionare un canale preselezionato. Scorrere verso destra/sinistra per visualizzare gli altri canali preselezionati. Tenere premuto per memorizzare il canale corrente in quella preselezione.

H. Nome della categoria, informazioni sul contenuto

# Sintonizzazione del canale tramite l'immissione del numero del canale

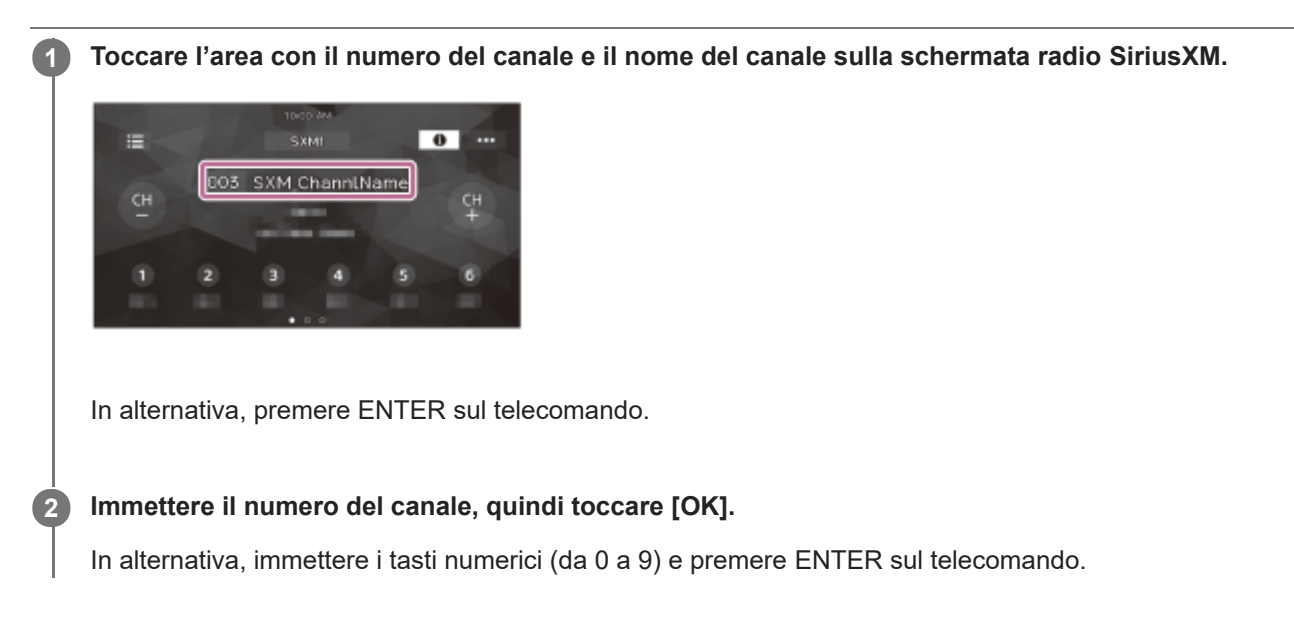

### Argomento correlato

Sintonizzazione dei canali per SiriusXM

| SONY  |  |
|-------|--|
| Guida |  |

# Sintonizzazione del canale tramite l'elenco dei canali o l'elenco delle categorie

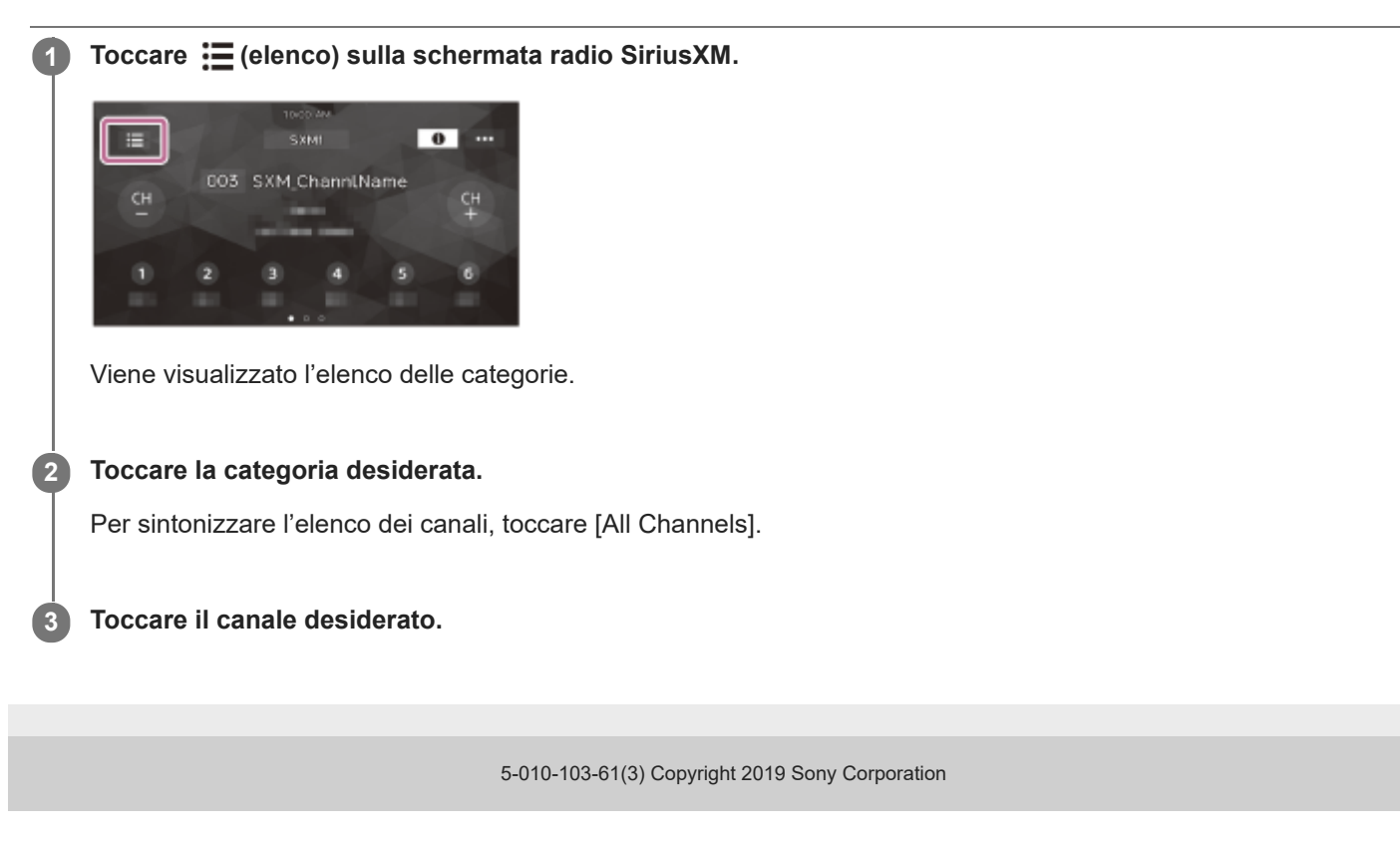

# Impostazione del controllo genitori

La funzione di controllo genitori consente di limitare l'accesso ai canali SiriusXM destinati agli adulti. Se attivata, la funzione di controllo genitori richiede l'inserimento di un codice di protezione per sintonizzarsi sui canali bloccati. L'impostazione del codice di protezione e il blocco dei canali vengono illustrati di seguito.

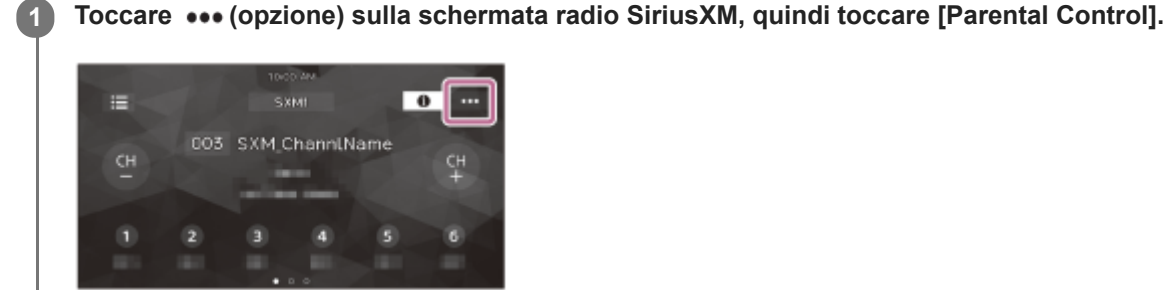

Il display per l'immissione del codice di protezione viene visualizzato.

2 Immettere il codice di protezione a 4 cifre toccando i tasti numerici, quindi toccare [OK].

Viene visualizzata la schermata per la conferma del codice di protezione.

### 3 Immettere nuovamente il codice di protezione a 4 cifre, quindi toccare [OK].

La funzione di controllo genitori viene applicata e i canali sono bloccati.

### Per sbloccare i canali/bloccare nuovamente i canali

- 1. Toccare ••• (opzione), quindi toccare [Parental Control].
- Il display per l'immissione del codice di protezione viene visualizzato.
- 2. Immettere il codice di protezione a 4 cifre toccando i tasti numerici, quindi toccare [OK].

## Per modificare il codice di protezione

- 1. Toccare ••• (opzione), toccare [Modifica password], quindi immettere il codice di protezione corrente.
- 2. Immettere il nuovo codice di protezione, quindi toccare [OK]. Viene visualizzata la schermata per la conferma del codice di protezione.
- Immettere nuovamente il nuovo codice di protezione, quindi toccare [OK].

# Utilizzo delle funzioni Opzioni SXM

Le seguenti funzioni sono disponibili toccando ••• (opzione) sulla schermata radio SiriusXM.

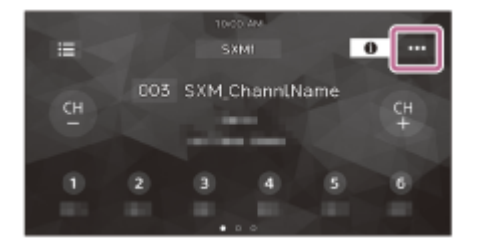

### [Selezione diretta canale]

Consente di sintonizzare il canale desiderato tramite l'immissione diretta del numero del canale.

### [Parental Control]

Consente di impostare l'attivazione/disattivazione della funzione di controllo genitori.

### [Modifica password]

Consente di modificare il codice di protezione per la funzione Parental Control.

# Ascolto della radio DAB/DAB+

Premere HOME, quindi toccare [DAB+].

### Suggerimento

- Impostare [Alimentazione antenna] su [ON] (impostazione predefinita) o su [OFF] a seconda del tipo di antenna DAB in uso (non in dotazione).
- Quando è selezionato [DAB+] per la prima volta dopo l'esecuzione di un ripristino delle impostazioni predefinite, la sintonizzazione automatica si avvia automaticamente. Attendere che la sintonizzazione automatica termini. (Se interrotta, la sintonizzazione automatica si avvierà di nuovo alla selezione successiva di [DAB+].) Se non viene memorizzata alcuna stazione DAB tramite la sintonizzazione automatica, effettuare la sintonizzazione toccando [Auto Tune] di i (elenco).

### Comandi/indicazioni di ricezione

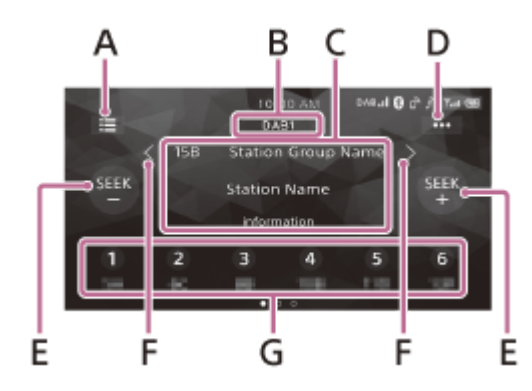

## A. 🗮 (elenco)

Per aprire l'elenco delle stazioni.

### B. Banda corrente

Per cambiare la banda (DAB1, DAB2 o DAB3).

### C. Nome del gruppo di stazioni, nome della stazione

D. ••• (opzioni DAB)

### E. SEEK-/SEEK+

Per cercare le stazioni.

## F. **〈** / **〉** (sinistra/destra)

Per cercare i gruppi di stazioni. (Disponibile solo se [Seek per] è impostato su [Gr stazioni].)

### G. Numeri preselezionati

Per selezionare una stazione preselezionata. Scorrere verso destra/sinistra per visualizzare le altre stazioni preselezionate.

Tenere premuto per memorizzare la stazione corrente in quella preselezione.

Utilizzo delle funzioni Opzioni DAB

# Ricerca di una stazione per gruppo di stazioni

Prima di procedere, impostare [Seek per] su [Gr stazioni] per avviare la ricerca per gruppo di stazioni.

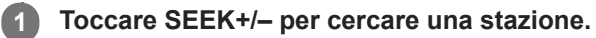

La ricerca si arresta non appena l'apparecchio riceve una stazione. Proseguire la ricerca fino alla ricezione della stazione desiderata.

### Per cercare un gruppo di stazioni

Tenere premuto  $\langle \rangle$  (sinistra/destra) per cercare un gruppo di stazioni e rilasciare quando viene visualizzato il gruppo di stazioni desiderato.

### Per memorizzare manualmente una stazione

Durante la ricezione della stazione che si desidera memorizzare, tenere premuto il numero di preselezione desiderato.

### Per ricevere le stazioni memorizzate

Toccare il numero di preselezione desiderato.

### Argomento correlato

Utilizzo delle funzioni Opzioni DAB

 $\mathbf{1}$ 

2

Autoradio XAV-AX8000/XAV-AX8050D

## Ricerca di una stazione per nome della stazione

Prima di procedere, impostare [Seek per] su [A-Z] per avviare la ricerca per nome della stazione.

### Toccare 🧮 (elenco).

Viene visualizzato l'elenco delle stazioni.

Toccare la stazione desiderata.

### Per cercare dalla schermata di riproduzione

Toccare SEEK+/- per passare alla stazione precedente/successiva.

## Per aggiornare l'elenco delle stazioni

Toccare 📜 (elenco), quindi toccare [Auto Tune].

### Argomento correlato

Utilizzo delle funzioni Opzioni DAB

# Utilizzo delle funzioni Opzioni DAB

Le seguenti funzioni sono disponibili toccando ••• (opzione) sulla schermata radio DAB/DAB+.

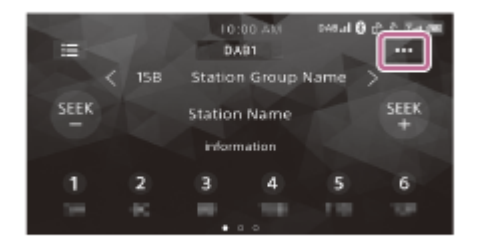

### [Seek per]

Consente di impostare la modalità di ricerca delle stazioni: [A-Z] (ricerca di una stazione per nome), [Gr stazioni] (ricerca di una stazione per gruppo di stazioni).

## [Announce]

Consente di abilitare gli annunci DAB interrompendo la sorgente attualmente selezionata: [ON], [OFF]. Durante un annuncio DAB il volume viene regolato sul livello impostato per TA in RDS.

## [Soft Link]

Consente di cercare e sintonizzare lo stesso programma o un programma simile automaticamente quando il segnale del programma corrente è troppo debole: [ON], [OFF].

"Hard Link" segue lo stesso programma e "Soft Link" segue un programma simile.

| Soft Link | DAB/FM              |
|-----------|---------------------|
| OFF       | Solo Hard Link      |
| ON        | Hard Link/Soft Link |

## [Informazioni]

Consente di visualizzare il nome del gruppo di stazioni, il nome della stazione, il tipo PTY di stazione selezionata, ecc.

## [Alimentazione antenna]

Consente di fornire alimentazione al terminale di ingresso dell'antenna DAB: [ON], [OFF].

### Argomento correlato

Utilizzo delle funzioni Opzioni radio

# Riproduzione di un dispositivo USB

È possibile utilizzare dispositivi USB<sup>\*</sup> di tipo MSC (Memorizzazione di massa) compatibili con lo standard USB.

Per es. una chiavetta USB, un lettore di supporti digitali, un telefono Android™

### Nota

1

2

- Per ulteriori informazioni sulla compatibilità del dispositivo USB in uso, visitare il sito di assistenza.
- Verificare i formati di file supportati per la riproduzione USB.

Abbassare il volume sull'apparecchio.

Collegare il dispositivo USB alla porta USB.

3 Premere HOME, quindi toccare [USB].

## Per rimuovere il dispositivo USB

Spegnere l'apparecchio oppure disattivare la chiave di accensione ACC, quindi rimuovere il dispositivo USB.

### Argomento correlato

- Formati supportati per la riproduzione USB
- Siti web dedicati all'assistenza ai clienti

# Riproduzione di un dispositivo BLUETOOTH

È possibile riprodurre contenuti su un dispositivo connesso che supporta BLUETOOTH A2DP (Advanced Audio Distribution Profile).

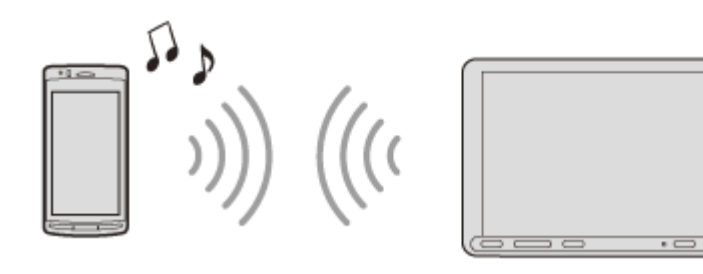

Effettuare la connessione BLUETOOTH con il dispositivo audio.

Premere HOME, quindi toccare [Audio BT].

Avviare la riproduzione dal dispositivo audio.

### Nota

2

- A seconda del dispositivo audio, le relative informazioni, quali titolo, numero/durata del brano e stato della riproduzione, potrebbero non venire visualizzate sul presente apparecchio.
- Anche se la sorgente viene modificata sull'apparecchio, la riproduzione del dispositivo audio non si interrompe.
- L'associazione BLUETOOTH non è possibile mentre è in esecuzione Apple CarPlay.

## Per adeguare il livello del volume del dispositivo BLUETOOTH ad altre sorgenti

È possibile ridurre le differenze di volume tra il presente apparecchio e il dispositivo BLUETOOTH: Durante la riproduzione, toccare ••• (opzione), quindi impostare [Livello di ingresso] tra -6 e +6.

## Argomento correlato

Connessione con un dispositivo BLUETOOTH associato
## Riproduzione ripetuta e in ordine casuale

1 Durante la riproduzione, toccare più volte 🧲 (ripeti) o 🗂 (ordine casuale) fino a visualizzare il modo di riproduzione desiderato.

La riproduzione nel modo di riproduzione selezionato potrebbe impiegare qualche tempo ad avviarsi.

I modi di riproduzione disponibili variano a seconda della sorgente audio selezionata e del dispositivo connesso.

## Ricerca di un file dalla schermata dell'elenco

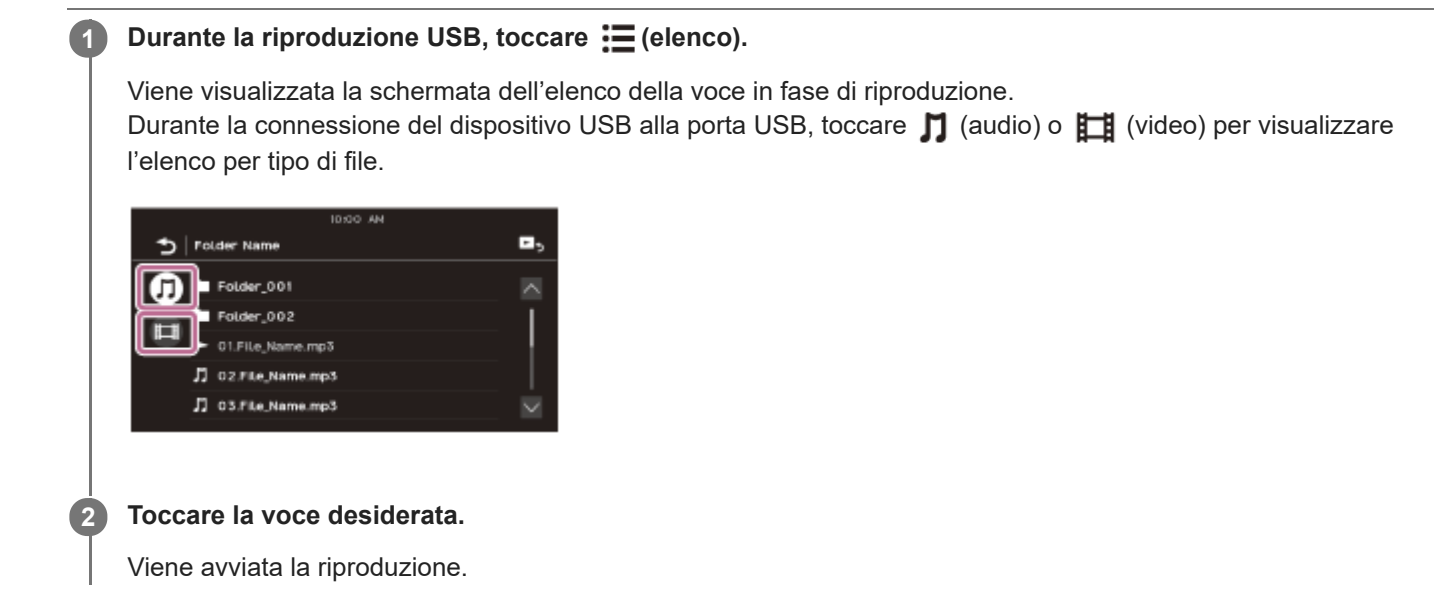

## Altre impostazioni durante la riproduzione

durante la connessione del dispositivo USB alla porta USB e la riproduzione di un video, sono disponibili ulteriori impostazioni toccando ••• (opzione).

## Picture EQ

Consente di selezionare la qualità dell'immagine secondo le proprie preferenze: [Dinamica], [Standard], [Cinema], [Personalizzata]. (Disponibile solo se è azionato il freno a mano.)

## Rapporto di formato

Consente di selezionare un rapporto di formato per lo schermo dell'apparecchio. (Disponibile solo se è azionato il freno a mano.)

| Voce       | Dettaglio                                                                                                    |  |
|------------|----------------------------------------------------------------------------------------------------|--|
| Normale    | Visualizza un'immagine con formato 4:3 nelle dimensioni originali, con strisce laterali che riempiono lo schermo in formato 16:9. |  |
| Zoom       | Visualizza un'immagine con formato 16:9 che è stata convertita in formato 4:3 letter box.                                         |  |
| Pieno      | Visualizza un'immagine con formato 16:9 nelle dimensioni originali.                                                               |  |
| Didascalie | Allarga l'immagine orizzontalmente, adeguando le scritte allo schermo.                                                            |  |

## Preparazione di un telefono cellulare

Per utilizzare un telefono cellulare, connetterlo all'apparecchio.

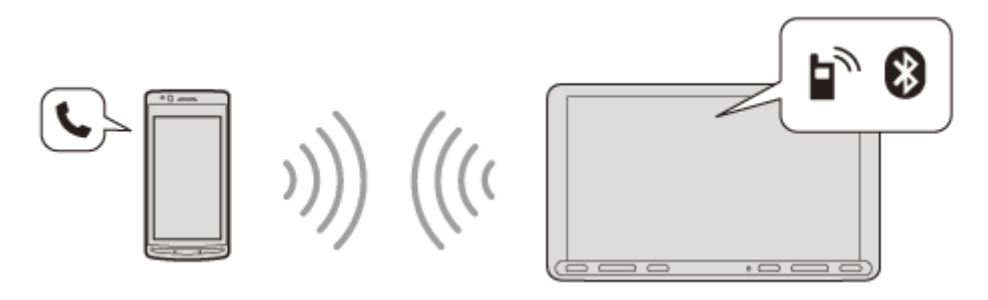

#### Nota

Le funzioni per le chiamate in vivavoce non sono disponibili quando è attivata la funzione Apple CarPlay o Android Auto. In questo caso, utilizzare le funzioni per le chiamate in vivavoce dell'applicazione.

#### Argomento correlato

• Preparazione di un dispositivo Bluetooth®

## Ricezione di una chiamata

#### Alla ricezione di una chiamata, toccare (chiamata).

La chiamata telefonica ha inizio.

#### Nota

La suoneria e la voce del chiamante vengono emesse dai diffusori anteriori. Per selezionare i diffusori per le chiamate in vivavoce, premere HOME, quindi toccare [Impostazioni] e selezionare [Suono chiamata] in [Audio].

## Per rifiutare/terminare una chiamata

Toccare \lambda (termine chiamata).

#### Argomento correlato

Preparazione di un telefono cellulare

## Effettuazione di una chiamata

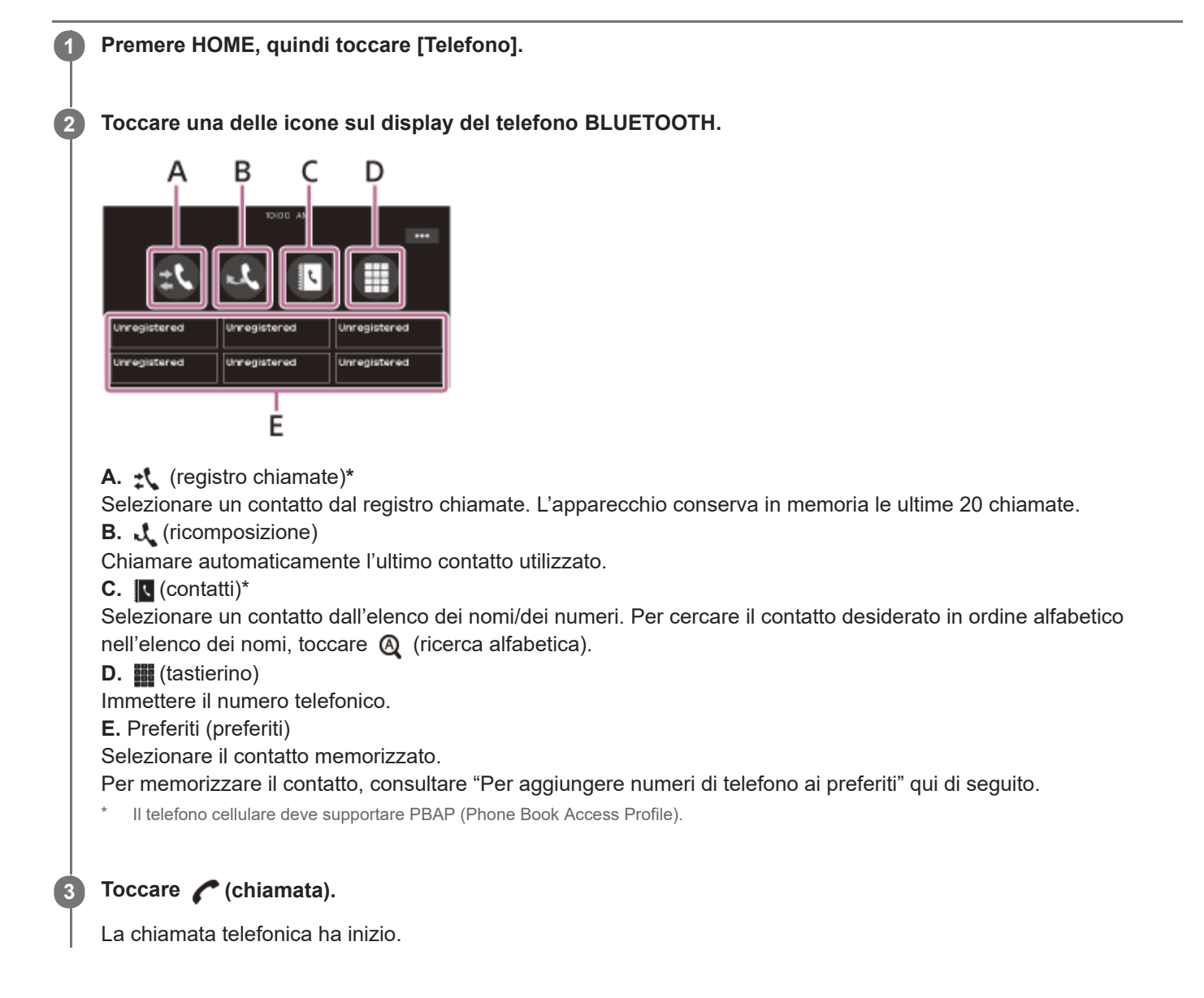

## Per aggiungere numeri di telefono ai preferiti

L'apparecchio può memorizzare fino a 6 contatti nei Preferiti.

1. Sullo schermo del telefono, toccare [ (contatti) e selezionare il numero di telefono che si desidera memorizzare nei Preferiti.

Viene visualizzata la schermata di conferma.

- 2. Toccare [Agg. a Prefer.].
- Toccare il pulsante di preselezione desiderato nei Preferiti per memorizzare il numero di telefono. Il contatto viene memorizzato nei Preferiti.

#### Argomento correlato

Preparazione di un telefono cellulare

## Operazioni eseguibili durante una chiamata

## Per regolare il volume della suoneria

Premere VOL(volume) +/- durante la ricezione di una chiamata.

## Per regolare il volume della voce del chiamante

Premere VOL(volume) +/- durante una chiamata.

#### Per regolare il volume per il chiamante (regolazione del guadagno del microfono)

Durante una chiamata in vivavoce, toccare ••• (opzione), quindi impostare [Guadagno mic.] su [Alto], [Medio] o [Basso].

#### Per ridurre l'eco e il rumore (modo annullamento eco/annullamento rumore)

Durante una chiamata, toccare ••• (opzione), quindi impostare [Qualità del parlato] su [Modo 1] o [Modo 2].

#### Per passare dalla modalità vivavoce alla modalità telefono

Durante una chiamata, toccare ◀ ↔ ☐ (diffusore/telefono) per commutare l'audio della chiamata tra l'apparecchio e il telefono cellulare.

#### Nota

• A seconda del telefono cellulare in uso, questa operazione potrebbe non essere disponibile.

## Per rispondere automaticamente a una chiamata in arrivo

Toccare ••• (opzione), quindi impostare [Risposta automatica] su [ON].

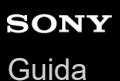

## **Apple CarPlay**

Apple CarPlay consente di utilizzare l'iPhone in auto in un modo che permette di rimanere concentrati sulla strada.

## Note sull'utilizzo di Apple CarPlay

- Controllare il sito web Apple CarPlay per verificare le versioni iOS supportate. Aggiornare all'ultima versione iOS prima dell'uso.
- Per informazioni su Apple CarPlay, fare riferimento al manuale in dotazione con il telefono iPhone in uso oppure visitare il sito web Apple CarPlay.
- Poiché viene utilizzato il GPS dell'iPhone in uso, posizionare l'iPhone dove può ricevere facilmente un segnale GPS.

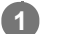

2

#### Collegare l'iPhone alla porta USB.

Per collegare un iPhone, servirsi del cavo di collegamento USB per iPhone (non in dotazione).

#### Premere HOME, quindi toccare l'icona Apple CarPlay.

Il display dell'iPhone viene visualizzato sul display dell'apparecchio. Toccare e controllare le applicazioni.

L'uso del logo Apple CarPlay indica che un'interfaccia utente di un veicolo soddisfa gli standard di prestazioni Apple. Apple non si assume alcuna responsabilità in merito al funzionamento del veicolo o alla conformità con gli standard normativi e di sicurezza.

Nota: l'uso del prodotto con un iPhone può influire sulle prestazioni wireless.

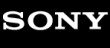

## Android Auto™

Android Auto estende il supporto della piattaforma Android in auto in un modo appositamente progettato per la guida.

## Note sull'utilizzo di Android Auto

- Controllare il sito web Android Auto per verificare le versioni OS supportate. Aggiornare all'ultima versione OS prima dell'uso.
- Il telefono Android in uso deve supportare Android Auto.
- Scaricare l'app Android Auto da Google Play.
- Per informazioni su Android Auto, fare riferimento al manuale in dotazione con il telefono Android phone in uso
  oppure visitare il sito web Android Auto.
- Poiché viene utilizzato il GPS del telefono Android in uso, posizionare il telefono Android dove può ricevere facilmente un segnale GPS.
- Android Auto potrebbe non essere disponibile nel paese o nella regione in cui ci si trova.

#### Collegare il telefono Android alla porta USB.

Per collegare un telefono Android, utilizzare un cavo di collegamento appropriato (non in dotazione).

#### 2 Premere HOME, quindi toccare l'icona Android Auto.

L'interfaccia Android Auto viene visualizzata a tutto schermo sul display dell'apparecchio. Toccare e controllare le applicazioni.

## WebLink™

L'app "WebLink Host" consente di utilizzare le "WebLink Apps", per esempio per la riproduzione di video o musica, sull'iPhone/sul telefono Android collegato.

#### Note sull'utilizzo di WebLink™

- Controllare il sito web WebLink<sup>™</sup> per verificare le versioni OS supportate. Aggiornare all'ultima versione OS prima dell'uso.
- Per informazioni sui modelli compatibili, fare riferimento alla lista di dispositivi compatibili consultabile sul sito seguente:

http://abaltatech.com/WL

- Scaricare l'app "WebLink Host" disponibile su Google Play per il proprio telefono Android o disponibile sull'App Store per il proprio iPhone.
- Potrebbe essere necessaria una connessione di rete durante la configurazione delle impostazioni, per esempio durante la configurazione della connessione iniziale. Accertarsi che sia disponibile una connessione di rete sull'iPhone/sul telefono Android in uso.
- Quando si utilizza la funzione Cast, potrebbero essere richieste impostazioni sull'iPhone/sul telefono Android in uso.
- Per ulteriori informazioni su "WebLink Apps", visitare il sito web "WebLink Apps".
- È possibile che la funzione WebLink™ e/o specifiche "WebLink Apps" non siano disponibili in un determinato paese o regione.
- Quando si utilizza la funzione Cast e si connette l'iPhone, la direzione del display è la stessa del display dell'iPhone.

#### Connettere l'iPhone/il telefono Android con l'unità principale tramite BLUETOOTH.

#### Collegare l'iPhone/il telefono Android alla porta USB.

Per collegare un iPhone, servirsi del cavo di collegamento USB per iPhone (non in dotazione). Per collegare un telefono Android, utilizzare un cavo di collegamento appropriato (non in dotazione).

#### Premere HOME, quindi toccare l'icona WebLink™.

Il display WebLink™ viene visualizzato sul display dell'apparecchio. Toccare e controllare le applicazioni.

#### Suggerimento

3

È possibile passare l'app da Apple CarPlay/Android Auto a WebLink™ e viceversa se l'app è installata sull'iPhone/telefono Android in uso.

## Uso del comando a movimento

È possibile effettuare le operazioni più frequenti facendo scorrere un dito sulla schermata di ricezione/riproduzione.

#### Nota

● I comandi a movimento spiegati di seguito non sono disponibili sulle schermate di Apple CarPlay, Android Auto e WebLink™.

## Scorrimento da sinistra a destra

Ricezione radiofonica: per ricercare le stazioni in avanti. (Uguale a tenere premuto ) (successivo).) Ricezione SiriusXM (XAV-AX8000(UC)): per sintonizzare il canale successivo (canale +). Riproduzione video/audio: per saltare in avanti di un file/brano. (Uguale a ) (successivo).)

## Scorrimento da destra a sinistra

Ricezione radiofonica: per ricercare le stazioni all'indietro. (Uguale a tenere premuto (precedente).) Ricezione SiriusXM (XAV-AX8000(UC)): per sintonizzare il canale precedente (canale –). Riproduzione video/audio: per saltare all'indietro di un file/brano. (Uguale a (precedente).)

## Scorrimento verso l'alto

Ricezione radiofonica: per ricevere le stazioni memorizzate (in avanti). Ricezione SiriusXM (XAV-AX8000(UC)): per sintonizzare la stazione preselezionata successiva (stazione preselezionata +).

## Scorrimento verso il basso

Ricezione radiofonica: per ricevere le stazioni memorizzate (all'indietro). Ricezione SiriusXM (XAV-AX8000(UC)): per sintonizzare la stazione preselezionata precedente (stazione preselezionata –).

## Operazioni di base delle impostazioni

È possibile impostare voci nelle seguenti categorie di impostazioni: Impostazioni generali (Generale), Impostazioni audio (Audio), Impostazioni video (Visuale), Impostazioni BLUETOOTH (Bluetooth).

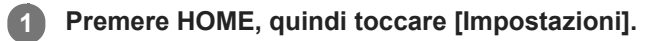

2 Toccare una delle categorie di configurazione.

Le voci che possono essere impostate sono diverse a seconda della sorgente e delle impostazioni.

**3** Muovere la barra di scorrimento verso l'alto o verso il basso per selezionare la voce desiderata.

#### Per tornare al display precedente

Toccare **(**indietro).

#### Per tornare alla schermata di riproduzione

Toccare **D**<sub>5</sub> (ritorno alla schermata di riproduzione).

#### Argomento correlato

- Impostazioni generali (Generale)
- Impostazioni audio (Audio)
- Impostazioni video (Visuale)
- Impostazioni BLUETOOTH (Bluetooth)
- Disattivazione del modo dimostrazione

## Impostazioni generali (Generale)

## Lingua

Consente di selezionare la lingua del display: [English], [Español], [Français], [Deutsch], [Italiano], [Português], [Русский], [ใทย], [ العربية ], [简体中文], [繁體中文], [한국어], [Indonesia].

## Dimostrazione

Consente di attivare la dimostrazione: [OFF], [ON].

## Data/Ora

| Voce          | Dettaglio                                                                                                |  |
|---------------|----------------------------------------------------------------------------------------------------|--|
| Imp. Data/Ora | Consente di impostare data e ora: [Auto(RDS)], [Manuale].<br>(XAV-AX8050D(EUR)): [Auto(DAB)], [Manuale]. |  |
| Formato data  | Consente di selezionare il formato: [DD-MM-YYYY], [MM-DD-YYYY], [YYYY-MM-DD].                            |  |
| Formato ora   | Consente di selezionare il formato: [12 ore], [24 ore].                                                  |  |

## Segnale acustico

Consente di attivare il segnale acustico relativo alle operazioni: [OFF], [ON].

## **Telecamera posteriore**

Consente di selezionare l'immagine proveniente dalla videocamera posteriore: [OFF], [Normale], [Inversa] (immagine speculare).

[Regolazione linea di guida] consente di regolare le linee di guida nell'immagine dalla videocamera posteriore. Toccare il lato più vicino (A) o più lontano (B) (parti rosse) della guida per effettuare la regolazione.

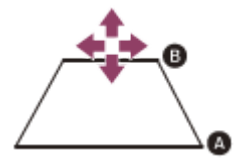

Toccare  $\langle / \land / \rangle / \lor$  (sinistra/su/giù/destra) per regolare la posizione delle guide, quindi toccare  $\rightarrow \leftarrow$  (all'interno) o  $\leftarrow \rightarrow$  (all'esterno) per regolare l'ampiezza delle guide.

## Comando sterzo

Consente di selezionare il modo di immissione del telecomando collegato. Per prevenire problemi di funzionamento, prima dell'uso accertarsi di fare corrispondere il modo di immissione con il telecomando collegato.

| Voce Dettaglio |
|----------------|
|----------------|

| Voce           | Dettaglio                                                                                                    |
|----------------|----------------------------------------------------------------------------------------------------|
| Personalizzata | Modo di immissione per il telecomando da volante (attenersi alle procedure di<br>(registrazione/impostazione) per registrare le funzioni sul telecomando connesso).                                                                                                    |
| Preselezione   | Modo di immissione per il telecomando cablato escluso il telecomando da volante.                                                                                                    |
|                | <ul> <li>Viene visualizzato lo schermo dei comandi sul volante.</li> <li>Tenere premuto il pulsante che si desidera assegnare al volante. Il pulsante sullo schermo si illumina (standby).</li> <li>Tenere premuto il pulsante sul volante a cui si desidera assegnare la funzione. Il pulsante sullo schermo cambia colore (evidenziato o circondato da una linea arancione).</li> <li>Per registrare altre funzioni, ripetere i passi 1 e 2.</li> <li>(Disponibile solo se [Comando sterzo] è impostato su [Personalizzata].)</li> </ul> |

#### Nota

- Durante l'impostazione, non è possibile utilizzare il telecomando connesso, neppure se alcune funzioni sono già state registrate. Utilizzare i pulsanti dell'apparecchio.
- Se si verifica un errore durante la registrazione, tutte le informazioni registrate vengono cancellate. Ricominciare la registrazione dall'inizio.
- Questa funzione potrebbe non essere disponibile su alcuni veicoli. Per ulteriori informazioni sulla compatibilità del veicolo in uso, visitare il sito di assistenza.

## Posizione di guida

Consente di selezionare la posizione di guida per ottimizzare l'usabilità di Apple CarPlay e Android Auto: [Lato sinistro], [Lato destro].

## Fasi di sintonizzazione (XAV-AX8000(E)/XAV-AX8000(E17)/XAV-AX8000(IN))

Consente di impostare il sintonizzatore FM/AM del proprio paese: [50kHz/9kHz], [100kHz/10kHz], [200kHz/10kHz].

## SXM Reimposta (XAV-AX8000(UC))

Consente di inizializzare le impostazioni del sintonizzatore per veicoli SiriusXM Connect (canali preselezionati, controllo genitori): [Ripristina], [Annulla].

## Riprist. fabbrica

Consente di inizializzare tutte le impostazioni sulle impostazioni di fabbrica.

## Versione del firmware

Consente di aggiornare e verificare la versione del firmware.

## Licenze open source

Consente di visualizzare le licenze del software.

## Argomento correlato

- Operazioni di base delle impostazioni
- Siti web dedicati all'assistenza ai clienti

## Impostazioni audio (Audio)

## **EXTRA BASS**

Consente di rafforzare il suono dei bassi in sincronizzazione con il livello del volume: [OFF], [1], [2].

## EQ10/Subwoofer

Consente di selezionare la curva dell'equalizzatore e regolare il livello del subwoofer. (Disponibile quando è selezionata qualsiasi sorgente.)

| Voce      | Dettaglio                                                                                                    |
|-----------|----------------------------------------------------------------------------------------------------|
| EQ10      | Consente di selezionare la curva dell'equalizzatore:<br>XAV-AX8000(UC)/XAV-AX8050D(EUR)<br>[OFF], [R&B], [Rock], [Pop], [Hip-Hop], [Dance], [EDM], [Jazz], [Soul], [Country], [Personalizzata]<br>XAV-AX8000(E)/XAV-AX8000(E17)<br>[OFF], [R&B], [Rock], [Pop], [Hip-Hop], [Dance], [EDM], [Jazz], [Regueton], [Salsa], [Personalizzata]<br>XAV-AX8000(IN)<br>[Bollywood], [R&B], [Rock], [Pop], [Hip-Hop], [Dance], [EDM], [Jazz], [Regueton], [Personalizzata], [OFF]<br>[Personalizzata] consente di regolare la curva dell'equalizzatore: da -6 a +6. |
| Subwoofer | Consente di regolare il livello di volume del subwoofer: [OFF], da -10 a +10.                                                                                                    |

## Bilanc./Dissolv.

Consente di regolare il livello di balance/fader.

| Voce     | Dettaglio                                                                                                    |
|----------|----------------------------------------------------------------------------------------------------|
| Bilanc   | Consente di regolare il bilanciamento dell'audio tra i diffusori sinistro e destro: da [S15] a [D15].                    |
| Dissolv. | Consente di regolare il bilanciamento dell'audio tra i diffusori anteriore e posteriore: da [Anteriore 15] a [Retro 15]. |

## Crossover

Consente di regolare la frequenza di taglio e la fase del subwoofer.

| Voce                  | Dettaglio                                                                                                    |
|-----------------------|----------------------------------------------------------------------------------------------------|
| Filtro passa<br>alto  | Consente di selezionare la frequenza di taglio dei diffusori anteriore e posteriore: [OFF], [50Hz], [60Hz], [80Hz], [100Hz], [120Hz]. |
| Filtro passa<br>basso | Consente di selezionare la frequenza di taglio del subwoofer: [OFF], [50Hz], [60Hz], [80Hz], [100Hz], [120Hz].                        |
| Fase del<br>subwoofer | Consente di selezionare la fase del subwoofer: [Normale], [Inversa].                                                                  |

## DSO (Dynamic Stage Organizer)

Consente di migliorare l'uscita audio: [OFF], [Basso], [Medio], [Alto].

## Suono chiamata

Consente di selezionare i diffusori per le chiamate in vivavoce: [Anteriore], [Retro], [Tutto].

## Argomento correlato

Operazioni di base delle impostazioni

## Impostazioni video (Visuale)

## Sfondo

Consente di modificare lo sfondo toccando il colore desiderato o di impostare come sfondo la foto desiderata conservata in un dispositivo USB di tipo MSC (memorizzazione di massa).

(Disponibile soltanto se la foto è un file JPEG non superiore a 6 MB.)

#### Per impostare una foto

Collegando il dispositivo USB alla porta USB, viene visualizzata sullo schermo la frase [È possibile importare una foto da un disp. USB].

Toccare [Importa] e selezionare la foto desiderata.

## Dimmer per monitor e illum.

Consente di ridurre la luminosità del display e dei pulsanti: [OFF], [Automatico], [ON].

([Automatico] è disponibile solo se il cavo di controllo dell'illuminazione è collegato e funziona quando i fari anteriori del veicolo sono accesi.)

(registrazione/impostazione) consente di selezionare il livello di luminosità se è attivato l'attenuatore di luminosità: da
 -5 a +5.

## Livello illum. su Monitor OFF

Consente di ridurre la luminosità dei pulsanti quando il monitor è spento: [OFF], [1], [2], [3], [4].

## Regola pannello sfioramento

Consente di regolare la calibratura dello schermo a sfioramento in caso di mancata corrispondenza tra il punto da toccare e la relativa voce.

#### Argomento correlato

Operazioni di base delle impostazioni

## Impostazioni BLUETOOTH (Bluetooth)

## **Connessione Bluetooth**

Consente di attivare il segnale BLUETOOTH: [OFF], [ON], [Associazione] (entra nel modo standby per l'associazione).

## Info disp. Bluetooth

Consente di visualizzare le informazioni del dispositivo BLUETOOTH collegato all'apparecchio. (Disponibile solo quando [Connessione Bluetooth] è impostato su [ON] e all'apparecchio è collegato un dispositivo BLUETOOTH.)

## **Reimpostazione Bluetooth**

Consente di inizializzare tutte le impostazioni relative alla funzione BLUETOOTH come informazioni sull'associazione, registro chiamate, cronologia dei dispositivi BLUETOOTH collegati ecc.

#### Argomento correlato

Operazioni di base delle impostazioni

## Disattivazione del modo dimostrazione

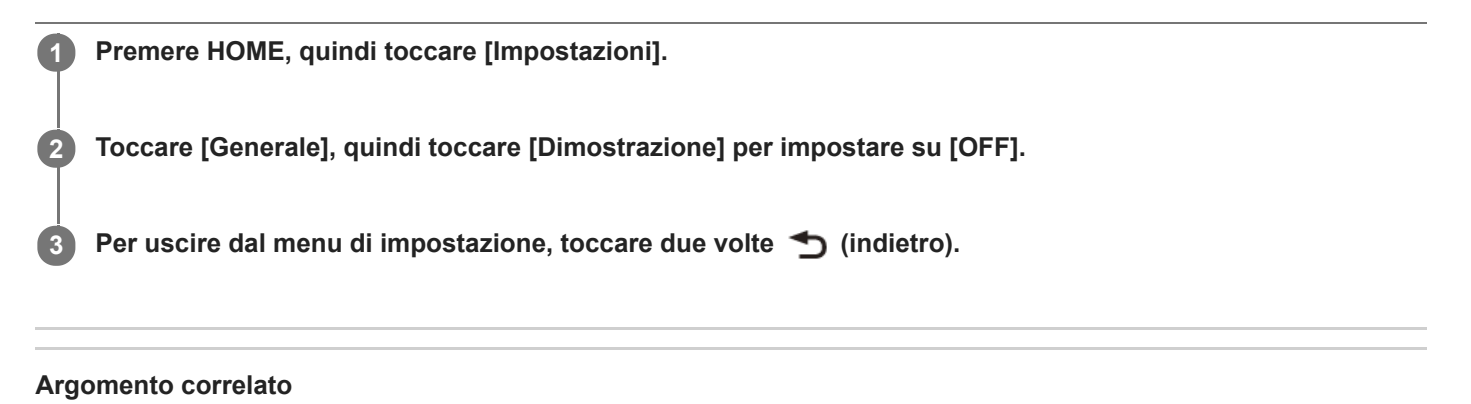

Impostazioni generali (Generale)

Guida

Autoradio XAV-AX8000/XAV-AX8050D

## Aggiornamento del firmware

Per aggiornare il firmware, visitare il sito dedicato all'assistenza e seguire le istruzioni online.

#### Nota

Durante l'aggiornamento, non rimuovere il dispositivo USB.

#### Argomento correlato

Siti web dedicati all'assistenza ai clienti

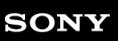

## Precauzioni

- L'antenna elettrica si estende automaticamente.
- Prima di vendere o rottamare l'auto su cui è installato l'apparecchio, si raccomanda di inizializzare tutte le impostazioni, ripristinandole alle impostazioni di fabbrica tramite il ripristino delle impostazioni predefinite.
- Non bagnare l'apparecchio.

## Note sulla sicurezza

- Rispettare i regolamenti, le norme e le leggi sul traffico in vigore nel proprio paese.
- Durante la guida
  - Non guardare né utilizzare l'apparecchio per evitare di distrarsi e causare incidenti. Parcheggiare l'auto in un luogo sicuro prima di guardare o utilizzare l'apparecchio.
  - Non utilizzare la funzione di impostazione né altre funzioni che possano causare distrazione durante la guida.
  - Durante la guida in retromarcia, per una maggiore sicurezza voltarsi e guardare in tale direzione e osservare l'area circostante anche se la videocamera posteriore è collegata. Non affidarsi esclusivamente alla videocamera posteriore.
- Durante l'uso
  - Non inserire mani, dita o corpi estranei all'interno dell'apparecchio per evitare di ferirsi o di danneggiare l'apparecchio stesso.
  - Tenere gli oggetti di piccole dimensioni fuori dalla portata dei bambini.
  - Accertarsi di allacciare le cinture di sicurezza per evitare lesioni in caso di un movimento brusco dell'auto.

## Per evitare incidenti

Le immagini vengono visualizzate soltanto dopo che l'auto è stata parcheggiata e che il freno a mano è stato azionato. Se l'auto inizia a muoversi durante la riproduzione video, viene visualizzato il seguente avviso e non è possibile vedere il video.

## [Video bloccato per sicurezza.]

Non utilizzare l'apparecchio o il monitor durante la guida.

## Note sul pannello LCD

• Non bagnare il pannello LCD né esporlo a liquidi. Ciò potrebbe causare problemi di funzionamento.

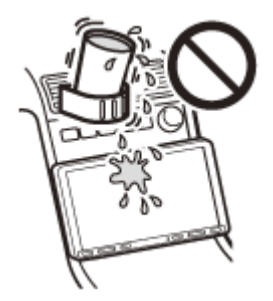

- Non esercitare pressione sul pannello LCD per evitare distorsioni dell'immagine o problemi di funzionamento (per esempio, l'immagine potrebbe risultare non nitida oppure il pannello LCD potrebbe danneggiarsi).
- Toccare il pannello LCD solo con le dita per evitare di danneggiarlo o romperlo.
- Pulire il pannello LCD con un panno asciutto morbido. Non utilizzare solventi quale benzene, trielina o detergenti disponibili in commercio o spray antistatici.
- Non utilizzare l'apparecchio a temperature non comprese tra 0 °C e 40 °C.

- Se l'auto viene parcheggiata in luoghi freddi o caldi, l'immagine potrebbe risultare non nitida. Tuttavia, ciò non indica che il monitor sia danneggiato; l'immagine torna a essere nitida non appena la temperatura all'interno dell'auto raggiunge valori normali.
- Sul monitor potrebbero apparire alcuni punti fissi blu, rossi o verdi. Tali punti sono detti "punti luminosi" ed è possibile trovarli su qualsiasi schermo LCD. Il pannello LCD è un prodotto di elevata precisione, con oltre il 99,99% di segmenti operativi. Tuttavia, è possibile che una piccola percentuale (solitamente lo 0,01%) dei segmenti non si illumini correttamente. A ogni modo, tale fenomeno non influenza la visualizzazione.

## Note sullo schermo a sfioramento

- Questo apparecchio utilizza uno schermo a sfioramento resistivo. Toccare lo schermo direttamente con le dita.
- L'apparecchio non supporta il funzionamento multi-touch.
- Non toccare lo schermo con oggetti appuntiti come aghi, biro o unghie. L'apparecchio non supporta l'utilizzo con lo stilo.
- Evitare il contatto di qualsiasi oggetto con lo schermo a sfioramento. Se lo schermo viene toccato da un oggetto diverso dalle dita, l'apparecchio potrebbe non reagire correttamente.
- Poiché lo schermo è realizzato in vetro, evitare che l'apparecchio subisca forti urti. Se lo schermo appare crepato o danneggiato, non toccare le parti danneggiate per evitare di ferirsi.
- Tenere lontani dallo schermo a sfioramento altri dispositivi elettrici. Potrebbero provocare problemi di funzionamento dello schermo a sfioramento.

Per eventuali domande o problemi riguardanti l'apparecchio non trattati nella presente Guida, rivolgersi al più vicino rivenditore Sony.

#### Argomento correlato

Impostazioni generali (Generale)

Guida

```
Autoradio
XAV-AX8000/XAV-AX8050D
```

## Formati supportati per la riproduzione USB

```
WMA (.wma)*<sup>1</sup> *<sup>2</sup>
  Velocità di trasmissione: da 48 kbps a 192 kbps (Supporta velocità di trasmissione variabili (VBR))*3
  Frequenza di campionamento*4: 44,1 kHz
MP3 (.mp3)*<sup>1</sup> *<sup>2</sup>
  Velocità di trasmissione: da 48 kbps a 320 kbps (Supporta velocità di trasmissione variabili (VBR))*3
  Frequenza di campionamento*4: 32 kHz, 44,1 kHz, 48 kHz
AAC (.m4a)*<sup>1</sup> *<sup>2</sup>
  Velocità di trasmissione: da 40 kbps a 320 kbps (Supporta velocità di trasmissione variabili (VBR))*3
  Frequenza di campionamento*4: 8 kHz – 48 kHz
  Bit per sample (quantizzazione): 16 bit
FLAC (.flac)*<sup>1</sup> *<sup>6</sup>
  Frequenza di campionamento*4: 8 kHz – 48 kHz
  Bit per sample (quantizzazione): 16 bit
WAV (.wav)*<sup>1</sup>
  Frequenza di campionamento*4: 8 kHz – 48 kHz
  Bit per sample (quantizzazione): 16 bit, 24 bit
Xvid (.avi)
  Codec video: MPEG-4 Advanced Simple Profile
  Codec audio: MP3 (MPEG-1 Layer3)
  Velocità di trasmissione: max. 4 Mbps
  Frequenza fotogrammi: max. 30 fps (30p/60i)
  Risoluzione: max. 1280 × 720*5
MPEG-4 (.mp4)
  Codec video: MPEG-4 Advanced Simple Profile, AVC Baseline Profile
  Codec audio: AAC
  Velocità di trasmissione: max. 4 Mbps
  Frequenza fotogrammi: max. 30 fps (30p/60i)
  Risoluzione: max. 1280 × 720*5
WMV (.wmv. .avi)*<sup>1</sup>
  Codec video: WMV3, WVC1
  Codec audio: MP3, WMA
  Velocità di trasmissione: max. 6 Mbps
  Frequenza fotogrammi: max. 30 fps
  Risoluzione: max. 720 × 480*5

    MKV (.mkv)

  Codec video: MPEG-4 Advanced Simple Profile, AVC Baseline Profile
  Codec audio: MP3, AAC
  Velocità di trasmissione: max. 5 Mbps
  Frequenza fotogrammi: max. 30 fps
  Risoluzione: max. 1280 × 720*5
```

<sup>\*1</sup> Non è possibile riprodurre file protetti da copyright e file audio multicanale.

<sup>\*2</sup> DRM Non è possibile riprodurre file con contenuti DRM (Digital Rights Management).

<sup>\*3</sup> Sono incluse velocità in bit non standard o non garantite, a seconda della frequenza di campionamento.

<sup>\*4</sup> La frequenza di campionamento potrebbe non corrispondere per tutti i codificatori.

<sup>\*5</sup> Questi numeri indicano la risoluzione massima del video riproducibile, non la risoluzione del display del lettore. La risoluzione del display è pari a 800 × 480.

<sup>&</sup>lt;sup>\*6</sup> Non è supportata la visualizzazione delle informazioni relative ai tag.

#### Nota

• È possibile che alcuni file non possano essere riprodotti nonostante i loro formati siano supportati dall'apparecchio.

Guida

Autoradio XAV-AX8000/XAV-AX8050D

## Informazioni su iPhone

#### Modelli di iPhone compatibili:

iPhone XS Max, iPhone XS, iPhone XR, iPhone X, iPhone 8 Plus, iPhone 8, iPhone 7 Plus, iPhone 7, iPhone SE, iPhone 6s Plus, iPhone 6s, iPhone 6 Plus, iPhone 6, iPhone 5s

 L'uso dell'adesivo Made for Apple indica che un accessorio è stato progettato per essere collegato specificatamente al prodotto Apple indicato ed è stato certificato dallo sviluppatore per soddisfare gli standard di prestazioni di Apple. Apple non si assume alcuna responsabilità in merito al funzionamento del dispositivo o alla conformità con gli standard normativi e di sicurezza. Nota: l'uso dell'accessorio con un prodotto Apple può influire sulle prestazioni wireless.

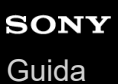

## Nota sulla licenza

Il presente prodotto contiene software che Sony utilizza conformemente all'accordo di licenza stipulato con il proprietario del relativo copyright. Siamo tenuti a comunicare i contenuti dell'accordo ai clienti su richiesta del proprietario del copyright per il software. Per informazioni sulle licenze del software, selezionare [Impostazioni]  $\rightarrow$  [Generale]  $\rightarrow$  [Licenze open source].

Per eventuali domande o problemi riguardanti l'apparecchio non trattati nella presente Guida, rivolgersi al più vicino rivenditore Sony.

#### Argomento correlato

Impostazioni generali (Generale)

## Manutenzione

## Sostituzione della batteria al litio (CR2025) del telecomando (XAV-AX8000(UC)/XAV-AX8000(E)/XAV-AX8000(E)/XAV-AX8000(IN))

Quando la batteria sta per scaricarsi, il raggio d'azione del telecomando si riduce.

#### ATTENZIONE

Pericolo di esplosione in caso di errata sostituzione della batteria. Sostituire solo con lo stesso tipo di batteria o con un tipo equivalente.

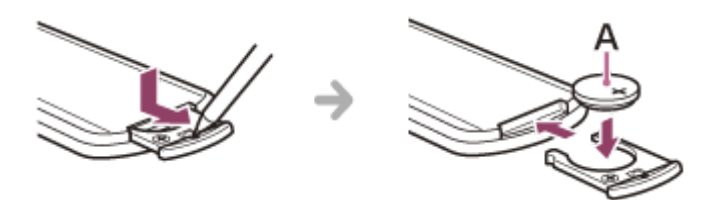

A: Batteria al litio (CR2025) lato + rivolto verso l'alto

#### Nota

Tenere la batteria al litio fuori dalla portata dei bambini. Se la batteria viene ingerita, consultare immediatamente un medico.

## Caratteristiche tecniche

## Sezione monitor

| Tipo di display | Monitor LCD a colori con formato Wide                 |
|-----------------|-------------------------------------------------------|
| Dimensioni      | 22,7 cm/ 8,95 pollici                                 |
| Sistema         | Matrice attiva TFT                                    |
| Numero di pixel | 1.152.000 pixel (800 × 3 (RGB) × 480)                 |
| Standard colore | Selezione automatica PAL/NTSC per terminale CAMERA IN |

## Sezione Sintonizzat.

XAV-AX8000(UC):

#### FΜ

| Gamma di frequenze      | 87,5 MHz – 107,9 MHz |
|-------------------------|----------------------|
| Sensibilità utile       | 7 dBf                |
| Rapporto segnale-rumore | 70 dB (mono)         |
| Separazione a 1 kHz     | 45 dB                |

## AM

| Gamma di frequenze | 530 kHz – 1.710 kHz |
|--------------------|---------------------|
| Sensibilità        | 32 µV               |

XAV-AX8000(E)/XAV-AX8000(E17)/XAV-AX8000(IN):

#### FM

| Gamma di frequenze      | 87,5 MHz – 108,0 MHz (incrementi di 50 kHz)<br>87,5 MHz – 108,0 MHz (incrementi di 100 kHz)<br>87,5 MHz – 107,9 MHz (incrementi di 200 kHz) |
|-------------------------|----------------------------------------------------------------------------------------------------|
| Sintonizzatore FM       | 50 kHz/100 kHz/200 kHz commutabile                                                                                                    |
| Sensibilità utile       | 7 dBf                                                                                                    |
| Rapporto segnale-rumore | 70 dB (mono)                                                                                                    |
| Separazione a 1 kHz     | 45 dB                                                                                                    |

# AM Gamma di frequenze 531 kHz – 1.602 kHz (incrementi di 9 kHz) 530 kHz – 1.710 kHz (incrementi di 10 kHz) Sintonizzatore AM 9 kHz/10 kHz commutabile Sensibilità 32 μV

## XAV-AX8050D(EUR):

#### DAB/DAB+

| Gamma di frequenze     | 174,928 MHz – 239,200 MHz       |
|------------------------|---------------------------------|
| Terminale dell'antenna | Connettore dell'antenna esterna |

## FM

| Gamma di frequenze      | 87,5 MHz – 108,0 MHz |
|-------------------------|----------------------|
| Sensibilità utile       | 7 dBf                |
| Rapporto segnale-rumore | 70 dB (mono)         |
| Separazione a 1 kHz     | 45 dB                |

#### AM

| Gamma di frequenze | 531 kHz – 1.602 kHz |
|--------------------|---------------------|
| Sensibilità        | 32 µV               |

## Sezione lettore USB

| Interfaccia      | Porta USB: USB (Hi-speed) |
|------------------|---------------------------|
| Corrente massima | Porta USB: 1,5 A          |

## **Comunicazione wireless**

| Sistema di comunicazione           | Standard BLUETOOTH versione 3.0                               |
|------------------------------------|---------------------------------------------------------------|
| Uscita                             | Standard BLUETOOTH classe di potenza 2 (max. condotto +1 dBm) |
| Portata massima di comunicazione*1 | Circa 10 m senza ostacoli alla vista                          |
| Banda di frequenza                 | Banda da 2,4 GHz (2,4000 GHz – 2,4835 GHz)                    |
| Metodo di modulazione              | FHSS                                                          |
|                                    |                                                               |

| Profili BLUETOOTH compatibili* <sup>2</sup> | A2DP (Advanced Audio Distribution Profile) 1.3<br>AVRCP (Audio Video Remote Control Profile) 1.3<br>HFP (Handsfree Profile) 1.6<br>PBAP (Phone Book Access Profile) 1.1 |
|---------------------------------------------|----------------------------------------------------------------------------------------------------|
| Codec corrispondenti                        | SBC, AAC                                                                                                    |

\*1 La portata effettiva varia in base a fattori quali ostacoli tra i dispositivi, campi magnetici in prossimità di un forno a microonde, elettricità statica, sensibilità di ricezione, prestazioni dell'antenna, sistema operativo, applicazioni software e così via.

\*2 I profili dello standard BLUETOOTH indicano lo scopo della comunicazione BLUETOOTH tra dispositivi.

## Sezione amplificatore di potenza

| Uscite                    | Uscite diffusori |
|---------------------------|------------------|
| Impedenza diffusori       | 4 Ω – 8 Ω        |
| Potenza di uscita massima | 55 W × 4 (a 4 Ω) |

#### Generali

| Requisiti di alimentazione             | Batteria auto da 12 V CC (massa negativa)                                                                                                    |
|----------------------------------------|----------------------------------------------------------------------------------------------------|
| Consumo di corrente<br>nominale        | 10 A                                                                                                    |
| Dimensioni (massime)                   | Circa 229 mm × 136 mm × 253 mm (l/a/p)                                                                                                    |
| Dimensioni di montaggio                | Circa 182 mm × 53 mm × 160 mm (l/a/p)                                                                                                    |
| Peso                                   | Circa 2,4 kg                                                                                                    |
| Contenuto della confezione             | Unità principale (1)<br>Elementi per l'installazione e i collegamenti (1 set)<br>Telecomando (1): RM-X170 (XAV-AX8000(UC)/XAV-AX8000(E)/XAV-<br>AX8000(E17)/XAV-AX8000(IN)) |
| Accessori/apparecchiature<br>opzionali | Sintonizzatore per veicoli SiriusXM Connect: SXV100, SXV200, SXV300 (XAV-<br>AX8000(UC))                                                                                    |

Per ulteriori informazioni, rivolgersi al rivenditore.

Il design e le caratteristiche tecniche sono soggetti a modifiche senza preavviso.

## Informazioni su copyright

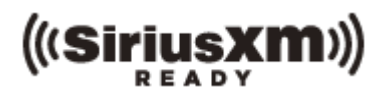

Il sintonizzatore SiriusXM Connect e gli abbonamenti sono venduti separatamente.

#### www.siriusxm.com

Sirius, XM e tutti i marchi e i loghi collegati sono marchi di fabbrica di Sirius XM Radio Inc. Tutti i diritti riservati.

Bluetooth® e i relativi loghi sono marchi di fabbrica registrati di proprietà di Bluetooth SIG, Inc.. L'uso di tali marchi è concesso in licenza a Sony Corporation. Tutti gli altri marchi di fabbrica o nomi commerciali registrati sono di proprietà delle rispettive aziende.

Windows Media è un marchio di fabbrica registrato o marchio di fabbrica di Microsoft Corporation negli Stati Uniti e/o in altri paesi.

Questo prodotto è tutelato da specifici diritti di proprietà intellettuale di Microsoft Corporation. L'uso o la distribuzione della tecnologia in questione al di fuori del presente prodotto sono vietati senza apposita licenza concessa da Microsoft o da una filiale Microsoft autorizzata.

Apple, iPhone e Lightning sono marchi di fabbrica di Apple Inc., registrati negli Stati Uniti e in altri paesi. Apple CarPlay è un marchio di fabbrica di Apple Inc.

IOS è un marchio di fabbrica o un marchio di fabbrica registrato di Cisco negli Stati Uniti e in altri paesi ed è utilizzato su licenza.

Android, Android Auto, Google e Google Play sono marchi di fabbrica di Google LLC.

WebLink è un marchio di fabbrica di Abalta Technologies, Inc. registrato negli Stati Uniti e in altri paesi.

IL PRESENTE PRODOTTO È CONCESSO IN LICENZA IN BASE AL PORTAFOGLIO DEI BREVETTI MPEG-4 VISUAL PER L'USO PERSONALE E NON COMMERCIALE DI UN UTENTE PER LA DECODIFICA DI VIDEO SECONDO LO STANDARD MPEG-4 VISUAL ("MPEG-4 VIDEO") CODIFICATO DA UN UTENTE PER FINI PRIVATI E NON COMMERCIALI E/O OTTENUTO DA UN FORNITORE VIDEO AUTORIZZATO DA MPEG LA PER LA DISTRIBUZIONE DI VIDEO MPEG-4.

NON VIENE GARANTITA ALCUNA LICENZA PER ALTRI TIPI DI USO.

INFORMAZIONI AGGIUNTIVE, INCLUSE QUELLE RELATIVE A LICENZE E UTILIZZI PROMOZIONALI, INTERNI E COMMERCIALI, SONO DISPONIBILI PRESSO MPEG LA, LLC. FARE RIFERIMENTO A HTTP://WWW.MPEGLA.COM

Tutti gli altri marchi di fabbrica sono di proprietà dei rispettivi proprietari.

## Guida alla soluzione dei problemi

Eseguire quanto segue prima di portare l'apparecchio a riparare.

- Leggere le istruzioni relative e la sezione dedicata alla soluzione dei problemi nella presente Guida.
- Diversi problemi possono essere risolti aggiornando il software. Installando l'app "Support by Sony" sul proprio smartphone è possibile ricevere comodamente informazioni sugli aggiornamenti software.
- Visitare la nostra home page dedicata all'assistenza.

Se il problema persiste dopo aver eseguito le precedenti operazioni, rivolgersi al rivenditore Sony più vicino.

#### Argomento correlato

- Siti web dedicati all'assistenza ai clienti
- Informazioni sull'applicazione "Support by Sony"

## Non viene emesso alcun segnale acustico.

• Un amplificatore di potenza opzionale è collegato e l'amplificatore incorporato non viene utilizzato.

# Si è bruciato il fusibile./Quando si cambia la posizione della chiave di accensione, l'apparecchio emette un disturbo.

• I cavi di alimentazione non sono collegati correttamente al connettore di alimentazione accessoria dell'auto.
# **SONY** Guida

Autoradio XAV-AX8000/XAV-AX8050D

# Il display viene disattivato/non viene visualizzato sul monitor.

- La funzione di spegnimento del monitor è attiva.
  - Toccare un punto qualsiasi del display per riattivarlo.

#### Argomento correlato

- Unità principale e telecomando
- Indicazioni a schermo

# Non è possibile selezionare le voci di menu.

• Le voci di menu non disponibili sono visualizzate in grigio.

### Non è possibile utilizzare l'apparecchio.

• Tenere premuto HOME per più di 10 secondi per riavviare l'apparecchio. Per tutelare la propria sicurezza, non riavviare l'apparecchio durante la guida.

Guida

Autoradio XAV-AX8000/XAV-AX8050D

### L'impostazione automatica dell'orologio non è accurata.

• I dati sull'orologio ricevuti tramite onde radio non sono accurati.

#### Argomento correlato

Impostazioni generali (Generale)

### Il display non si accende.

• È possibile che il display non sia stato installato correttamente.

- Verificare che l'installazione e i collegamenti del display siano stati effettuati correttamente.

Guida

Autoradio XAV-AX8000/XAV-AX8050D

### Quando viene toccato, lo schermo a sfioramento non reagisce correttamente.

- Toccare un punto dello schermo a sfioramento alla volta. Se vengono toccate contemporaneamente due o più parti dello schermo, questo non funziona correttamente.
- Calibrare lo schermo a sfioramento del display.
- Toccare con decisione la parte dello schermo sensibile alla pressione.

#### Argomento correlato

Impostazioni video (Visuale)

# Il funzionamento multi-touch non viene riconosciuto.

• L'apparecchio non supporta il funzionamento multi-touch.

# La qualità della ricezione radiofonica è bassa./Sono presenti scariche statiche.

• Collegare saldamente l'antenna.

Guida

Autoradio XAV-AX8000/XAV-AX8050D

# Non è possibile ricevere le stazioni. (XAV-AX8000(E)/XAV-AX8000(E17)/XAV-AX8000(IN))

• L'impostazione del sintonizzatore è stata cancellata.

- Impostare nuovamente il sintonizzatore.

#### Argomento correlato

Impostazioni generali (Generale)

# PTY visualizza [PTY non trovato.].

• La stazione corrente non è una stazione RDS oppure la qualità della ricezione radio è bassa.

# Dopo alcuni secondi di ascolto, viene avviata la funzione Seek. (XAV-AX8050D(EUR))

- La stazione non è TP oppure il segnale è debole.
  - Disattivare TA.

#### Argomento correlato

• Utilizzo delle funzioni Opzioni radio

Guida

Autoradio XAV-AX8000/XAV-AX8050D

# Non viene trasmesso alcun notiziario sul traffico. (XAV-AX8050D(EUR))

Attivare TA.

- La stazione non trasmette notiziari sul traffico pur essendo una stazione TP.
  - Sintonizzarsi su un'altra stazione.

#### Argomento correlato

• Utilizzo delle funzioni Opzioni radio

### Non è possibile ricevere le stazioni.

• Vedere [Nessuna stazione] per informazioni quando non è possibile ricevere il segnale DAB.

#### Argomento correlato

Radio DAB (XAV-AX8050D(EUR))

Guida

Autoradio XAV-AX8000/XAV-AX8050D

# Non viene trasmesso alcun notiziario sul traffico.

• Disabilitare gli annunci DAB.

- Gli annunci sul traffico non sono disponibili mentre sono abilitati gli annunci DAB.

#### Argomento correlato

Utilizzo delle funzioni Opzioni DAB

Guida

Autoradio XAV-AX8000/XAV-AX8050D

### Non viene visualizzata alcuna immagine/l'immagine è disturbata.

- Uno dei collegamenti non è stato effettuato in modo corretto.
- Verificare il collegamento tra il presente apparecchio e l'altro dispositivo, quindi impostare il selettore di ingresso del dispositivo sulla sorgente corrispondente al presente apparecchio.
- L'installazione non è corretta.
  - Installare l'apparecchio con un'angolazione inferiore a 30° in una parte stabile dell'auto.
- Il cavo del freno a mano (verde chiaro) non è collegato al cavo di commutazione del freno a mano oppure il freno a mano non è stato azionato.

# L'immagine non si adatta allo schermo.

• Il rapporto di formato è fisso sulla sorgente di riproduzione.

Guida

Autoradio XAV-AX8000/XAV-AX8050D

### Non viene riprodotto alcun suono/l'audio salta/l'audio si interrompe.

- Uno dei collegamenti non è stato effettuato in modo corretto.
- Verificare il collegamento tra il presente apparecchio e l'altro dispositivo collegato, quindi impostare il selettore di ingresso del dispositivo sulla sorgente corrispondente al presente apparecchio.
- L'installazione non è corretta.
  - Installare l'apparecchio con un'angolazione inferiore a 30° in una parte stabile dell'auto.
- L'apparecchio è impostato sul modo di pausa/ricerca rapida all'indietro/in avanti.
- Le impostazioni per le uscite non sono corrette.
- Il volume è troppo basso.
- La funzione ATT è attivata.
- Il formato non è supportato.
  - Verificare che il formato sia supportato dal presente apparecchio.

#### Argomento correlato

• Formati supportati per la riproduzione USB

# L'audio è disturbato.

• Allontanare i cavi e i fili gli uni dagli altri.

# Non è possibile riprodurre i file.

• Ricollegare il dispositivo USB.

# Il dispositivo USB necessita di un tempo maggiore per avviare la riproduzione.

• Il dispositivo USB contiene file di grandi dimensioni o con una struttura ad albero complessa.

\*

Autoradio XAV-AX8000/XAV-AX8050D

### Non è possibile riprodurre file audio.

#### I dispositivi USB formattati con file system diversi da FAT12, FAT16, FAT32 o exFAT non sono supportati.\*

Questo apparecchio supporta FAT12, FAT16, FAT32 e exFAT, tuttavia è possibile che alcuni dispositivi USB non supportino tutti questi FAT. Per ulteriori informazioni, consultare le istruzioni per l'uso del dispositivo USB o contattare il produttore.

Guida

Autoradio XAV-AX8000/XAV-AX8050D

# L'altro dispositivo BLUETOOTH non rileva il presente apparecchio.

- Impostare [Connessione Bluetooth] su [ON].
- Durante la connessione con un dispositivo BLUETOOTH, l'apparecchio non può essere rilevato da altri dispositivi. Terminare la connessione corrente e ricercare l'apparecchio dall'altro dispositivo.
- A seconda dello smartphone o telefono cellulare in uso, potrebbe essere necessario cancellare questo apparecchio dalla cronologia degli smartphone o dei telefoni cellulari connessi ed eseguire nuovamente l'associazione.

#### Argomento correlato

- Preparazione di un dispositivo Bluetooth®
- Impostazioni BLUETOOTH (Bluetooth)

### Non è possibile stabilire una connessione.

 Verificare le procedure di associazione e connessione facendo riferimento al manuale dell'altro dispositivo, ecc., quindi eseguire di nuovo l'operazione.

# Il nome del dispositivo rilevato non viene visualizzato.

• A seconda dello stato dell'altro dispositivo, può non essere possibile ottenerne il nome.

Guida

Autoradio XAV-AX8000/XAV-AX8050D

#### Non viene emesso alcun tono di chiamata.

- Aumentare il volume durante la ricezione di una chiamata.
- I diffusori non sono collegati all'apparecchio.
  - Collegare i diffusori all'apparecchio. Per selezionare i diffusori per il tono di chiamata, premere HOME, quindi toccare [Impostazioni] e selezionare [Suono chiamata] in [Audio].

#### Argomento correlato

Impostazioni audio (Audio)

# Il volume della voce dell'interlocutore è basso.

• Aumentare il volume durante la chiamata.

# L'interlocutore dice che il volume è troppo basso o alto.

• Regolare il livello di [Guadagno mic.]

#### Argomento correlato

Operazioni eseguibili durante una chiamata

Guida

Autoradio XAV-AX8000/XAV-AX8050D

### Durante le conversazioni telefoniche si verifica il fenomeno dell'eco o un disturbo.

- Abbassare il volume.
- Impostare [Qualità del parlato] su [Modo 1] o [Modo 2].
- Se il rumore ambientale risulta elevato durante la chiamata telefonica, tentare di ridurlo.
  - Chiudere il finestrino se il rumore proveniente dalla strada è eccessivamente alto.
  - Se il rumore proveniente da un condizionatore è elevato, abbassare la potenza del condizionatore.

#### Argomento correlato

Operazioni eseguibili durante una chiamata

### La qualità dell'audio del telefono è bassa.

• La qualità dell'audio del telefono dipende dalle condizioni di ricezione del telefono cellulare.

- Se la ricezione è bassa, portare l'automobile dove il segnale del telefono cellulare è migliore.

### Il livello di volume del dispositivo BLUETOOTH connesso è basso o alto.

• Il livello di volume varia in base al dispositivo BLUETOOTH.

- Ridurre le differenze di volume tra il presente apparecchio e il dispositivo BLUETOOTH.

#### Argomento correlato

Riproduzione di un dispositivo BLUETOOTH

Guida

Autoradio XAV-AX8000/XAV-AX8050D

### L'audio salta durante lo streaming audio o la connessione BLUETOOTH non riesce.

- Ridurre la distanza tra l'apparecchio e il dispositivo BLUETOOTH.
- Se il dispositivo BLUETOOTH si trova in una custodia che causa l'interruzione del segnale, rimuoverlo dalla custodia durante l'uso.
- Nelle vicinanze vengono utilizzati più dispositivi BLUETOOTH o altri dispositivi (per es. radio ham) che emettono onde radio.
  - Spegnere gli altri dispositivi.
  - Aumentare la distanza tra l'apparecchio e gli altri dispositivi.
- L'audio di riproduzione si arresta momentaneamente durante la connessione del presente apparecchio a un telefono cellulare. Non si tratta di un malfunzionamento.

# Non è possibile controllare il dispositivo BLUETOOTH connesso durante lo streaming audio.

• Verificare che il dispositivo BLUETOOTH connesso supporti il profilo AVRCP.

# Alcune funzioni non rispondono.

• Verificare se il dispositivo con cui è stata stabilita la connessione supporta le funzioni in questione.

Guida

Autoradio XAV-AX8000/XAV-AX8050D

### Una chiamata viene risposta accidentalmente.

- Il telefono con cui si sta stabilendo la connessione è impostato in modo da rispondere a una chiamata automaticamente.
- [Risposta automatica] su questo apparecchio è impostata su [ON].

#### Argomento correlato

Operazioni eseguibili durante una chiamata

### L'associazione non è stata effettuata entro l'intervallo di tempo previsto.

 A seconda del dispositivo da connettere, il limite di tempo per l'associazione può essere breve. Tentare di completare l'associazione entro il tempo previsto.

### Non è possibile eseguire l'associazione.

 L'apparecchio potrebbe non riuscire a eseguire l'associazione con un dispositivo BLUETOOTH precedentemente associato dopo l'inizializzazione dell'apparecchio se le informazioni di associazione dell'apparecchio si trovano sul dispositivo BLUETOOTH. In questo caso, cancellare le informazioni di associazione dell'apparecchio dal dispositivo BLUETOOTH, quindi eseguire nuovamente l'associazione.
# Non è possibile utilizzare la funzione BLUETOOTH.

• Spegnere il motore. Attendere qualche istante, quindi impostare la chiave di accensione sulla posizione ACC.

# Durante le chiamate con funzione vivavoce, l'audio non viene trasmesso dai diffusori dell'auto.

 Se l'audio è impostato per essere emesso dal telefono cellulare, impostare il telefono per l'invio dell'audio ai diffusori dell'automobile.

# Un canale destinato agli adulti non risulta bloccato anche se è stata impostata la funzione di controllo genitori.

 Se si sintonizza l'apparecchio su un canale destinato agli adulti, viene visualizzata la schermata per l'inserimento del codice di protezione. Inserendo il codice di protezione si sblocca la funzione di controllo genitori per tutti i canali fino allo spegnimento dell'apparecchio o alla riattivazione della funzione di controllo genitori. Impostare nuovamente [Parental Control] su [Bloccato] nell'opzione SXM (•••).

Argomento correlato

Utilizzo delle funzioni Opzioni SXM

# SONY

Guida

Autoradio XAV-AX8000/XAV-AX8050D

# L'icona Apple CarPlay non viene visualizzata sulla schermata HOME.

• L'iPhone in uso non è compatibile con Apple CarPlay.

- Fare riferimento al manuale in dotazione con l'iPhone in uso oppure visitare il sito web Apple CarPlay.

- Scollegare l'iPhone dalla porta USB e collegarlo nuovamente.
- Apple CarPlay potrebbe non essere disponibile nel paese o nella regione in cui ci si trova.
- Accertarsi di utilizzare un cavo Lightning certificato per collegare l'iPhone e l'apparecchio.

# SONY

Guida

Autoradio XAV-AX8000/XAV-AX8050D

# L'icona Android Auto non viene visualizzata sulla schermata HOME.

- Controllare il telefono Android e accettare le dichiarazioni di non responsabilità e le richieste di permessi necessarie per utilizzare Android Auto sul proprio telefono Android.
- Non c'è alcuna applicazione Android Auto installata sul telefono Android in uso.
  - Scaricare e installare l'applicazione Android Auto sul telefono Android in uso.
- Il telefono Android in uso non è compatibile con Android Auto.
  - Il telefono Android in uso deve supportare Android Auto. Fare riferimento al manuale in dotazione con il telefono Android in uso oppure visitare il sito web Android Auto.
- Scollegare il telefono Android dalla porta USB e collegarlo nuovamente.
- Android Auto potrebbe non essere disponibile nel paese o nella regione in cui ci si trova.

Guida

Autoradio XAV-AX8000/XAV-AX8050D

# Non è possibile utilizzare WebLink™.

- È necessaria l'installazione dell'app "WebLink Host" sull'iPhone/sul telefono Android in uso.
  - Controllare il sito seguente e installare l'app "WebLink Host". http://abaltatech.com/WL
  - Controllare l'iPhone/il telefono Android e accettare le dichiarazioni di non responsabilità e le richieste di permessi necessarie per utilizzare WebLink<sup>™</sup> sul proprio iPhone/telefono Android.
- Scollegare l'iPhone/il telefono Android dalla porta USB e collegarlo nuovamente.
- Riavviare l'iPhone/il telefono Android in uso.
- WebLink<sup>™</sup> potrebbe non essere disponibile nel paese o nella regione in cui ci si trova.

# Non viene emesso alcun suono./Il volume dell'audio è molto basso.

- L'iPhone/il telefono Android non è connesso all'apparecchio tramite BLUETOOTH.
  - Stabilire una connessione BLUETOOTH.
- Il livello del volume di [Audio BT] è basso.
  - Regolare il livello del volume di [Audio BT].

### Generale

#### Contenuto non riproducibile.

- Impossibile riprodurre il contenuto attualmente selezionato o passare al contenuto successivo.
  - Il contenuto non è disponibile in un formato di file supportato. Controllare i formati di file supportati.

#### No risp. dispositivo

- L'apparecchio non riconosce il dispositivo USB collegato.
  - Ricollegare il dispositivo USB.
  - Verificare che il dispositivo USB sia supportato dal presente apparecchio.

#### Nessun dato riproducibile

- Il dispositivo USB non contiene dati riproducibili.
  - Caricare file/dati musicali nel dispositivo USB.

#### Avviso sovracorrente su ingr. USB

- Il dispositivo USB è sovraccaricato.
  - Scollegare il dispositivo USB.
  - Il dispositivo USB è difettoso oppure è stato collegato un dispositivo non supportato.

#### Dispositivo USB non supportato

• Per ulteriori informazioni sulla compatibilità del dispositivo USB in uso, visitare il sito di assistenza.

#### Hub USB non supportato

Gli hub USB non sono supportati sul presente apparecchio.

#### Argomento correlato

- Formati supportati per la riproduzione USB
- Siti web dedicati all'assistenza ai clienti

# BLUETOOTH

#### Il dispositivo Bluetooth non è stato trovato.

- L'apparecchio non è in grado di rilevare un dispositivo BLUETOOTH collegabile.
  - Verificare l'impostazione del dispositivo BLUETOOTH da connettere.
- Nell'elenco dei dispositivi BLUETOOTH registrati non è presente alcun dispositivo.
  - Effettuare l'associazione con un dispositivo BLUETOOTH.

#### Dispositivo vivavoce non disponibile.

- Non è connesso alcun telefono cellulare.
  - Connettere un telefono cellulare.

#### Argomento correlato

- Associazione e connessione con un dispositivo BLUETOOTH
- Connessione con un dispositivo BLUETOOTH associato

# Sintonizzatore per veicoli SiriusXM Connect (XAV-AX8000(UC))

#### Canale bloccato Inserire il codice di blocco

 Il canale richiesto è bloccato dalla funzione Parental Control. Consultare "Impostazione del controllo genitori" per ulteriori informazioni sulla funzione di Parental Control e su come accedere ai canali bloccati.

#### Canale non disponibile

- Il canale richiesto non è un canale SiriusXM valido oppure il canale che si stava ascoltando non è più disponibile.
- È possibile visualizzare brevemente questo messaggio la prima volta che si connette un nuovo sintonizzatore per veicoli SiriusXM Connect.

Visitare www.siriusxm.com negli Stati Uniti o www.siriusxm.ca in Canada per informazioni sulla sequenza dei canali SiriusXM.

#### Canale non sottoscritto Chiamare SiriusXM per la sottoscrizione

 Il canale richiesto non è incluso nel pacchetto di abbonamento SiriusXM oppure il canale che si stava ascoltando non è più incluso nel pacchetto di abbonamento SiriusXM.

In caso di domande sul pacchetto di abbonamento o se si desidera l'abbonamento a questo canale, contattare SiriusXM.

Negli USA, visitare www.siriusxm.com o chiamare il numero

1-866-635-2349.

In Canada, visitare www.siriusxm.ca o chiamare il numero 1-877-438-9677.

#### Controlla antenna

- La radio ha rilevato un problema con l'antenna SiriusXM.
- Il cavo dell'antenna potrebbe essere scollegato o danneggiato.
  - Verificare che il cavo dell'antenna sia collegato al sintonizzatore per veicoli SiriusXM Connect.
  - Controllare il cavo dell'antenna per verificare la presenza di eventuali danni e torsioni.
  - Sostituire l'antenna se il cavo è danneggiato. I prodotti SiriusXM sono disponibili presso il rivenditore locale di apparecchi audio per auto oppure online all'indirizzo https://shop.siriusxm.com/all-parts/

#### Verifica sintonizzatore

- La radio ha difficoltà a comunicare con il sintonizzatore per veicoli SiriusXM Connect.
- Il sintonizzatore potrebbe essere scollegato o danneggiato.
  - Verificare che il sintonizzatore per veicoli SiriusXM Connect sia collegato correttamente alla radio.

#### La password inserita è errata

- Immissione del codice di protezione non riuscita.
  - Verificare che il codice di protezione sia stato inserito correttamente.
  - In caso sia stato dimenticato il codice di protezione, eseguire [SXM Reimposta] in [Generale].
    Tenere presente che l'esecuzione di [SXM Reimposta] inizializzerà tutte le impostazioni di SiriusXM e i contenuti memorizzati nel sintonizzatore per veicoli SiriusXM Connect.

#### Nessun segnale

• Il sintonizzatore per veicoli SiriusXM Connect ha difficoltà a ricevere il segnale del satellite SiriusXM.

- Verificare che il veicolo si trovi all'aperto è abbia una visione chiara del cielo.
- Verificare che l'antenna magnetica SiriusXM sia montata su una superficie metallica all'esterno del veicolo.
- Allontanare l'antenna SiriusXM da qualsiasi ostacolo.
- Controllare il cavo dell'antenna per verificare la presenza di eventuali danni e torsioni.

- Consultare il manuale di installazione del sintonizzatore per veicoli SiriusXM Connect per ulteriori informazioni sull'installazione dell'antenna.
- Sostituire l'antenna se il cavo è danneggiato. I prodotti SiriusXM sono disponibili presso il rivenditore locale di apparecchi audio per auto oppure online all'indirizzo https://shop.siriusxm.com/all-parts/

#### Abbonamento aggiornato. Premere Invio per continuare.

- La radio ha rilevato una modifica allo stato dell'abbonamento SiriusXM.
  - Premere Enter per eliminare il messaggio.
    In caso di domande sul proprio abbonamento, contattare SiriusXM.
    Negli USA, visitare www.siriusxm.com o chiamare il numero 1-866-635-2349.
     In Canada, visitare www.siriusxm.ca o chiamare il numero 1-877-438-9677.

#### Argomento correlato

- Impostazione del controllo genitori
- Impostazioni generali (Generale)

Guida

Autoradio XAV-AX8000/XAV-AX8050D

#### WebLink™

Installare e avviare l'app WebLink Host sul telefono. Per ulteriori informazioni, visitare www.abaltatech.com/wl

• Visitare www.abaltatech.com/wl e verificare i dettagli.

Argomento correlato

■ WebLink<sup>™</sup>

# SONY

Guida

Autoradio XAV-AX8000/XAV-AX8050D

# Radio DAB (XAV-AX8050D(EUR))

#### Nessuna stazione

• Non è possibile ricevere il segnale DAB.

- Eseguire una sintonizzazione automatica.
- Verificare il collegamento dell'antenna DAB (non in dotazione).
- Verificare che [Alimentazione antenna] sia impostato su [ON].

#### Ricezione

• L'apparecchio è in attesa di ricevere una stazione DAB.

#### Argomento correlato

- Ascolto della radio DAB/DAB+
- Utilizzo delle funzioni Opzioni DAB

Guida

Autoradio XAV-AX8000/XAV-AX8050D

# Siti web dedicati all'assistenza ai clienti

È possibile accedere ai seguenti siti web dedicati all'assistenza ai clienti per ottenere informazioni sul sistema in uso. Per clienti in USA/Canada/America Latina: https://www.sony.com/am/support Per clienti in Europa: https://www.sony.eu/support Per clienti in altri Paesi/regioni: https://www.sony-asia.com/support

#### Per clienti in USA

In caso di domande o problemi con questo prodotto, si consigliano le azioni seguenti:

- 1. Leggere la Guida alla soluzione dei problemi in questa Guida.
- 2. Contattare (solo U.S.A.); 1-800-222-7669 URL https://www.SONY.com

#### Per clienti in Europa

Registrare subito il prodotto online all'indirizzo: https://www.sony.eu/mysony

# Informazioni sull'applicazione "Support by Sony"

Installando l'app "Support by Sony" sul proprio smartphone è possibile ricevere comodamente informazioni sugli aggiornamenti software.

Applicazione "Support by Sony" - Come trovare informazioni e ricevere notifiche sul prodotto:

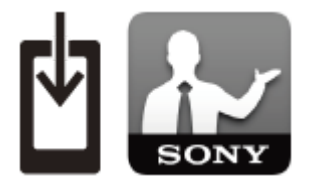

Novità e avvisi
 Aggiornamenti software
 Tutorial
 Consigli e suggerimenti

#### https://sony.net/SBS

Visitare il sito web "Support by Sony" all'indirizzo sony.net/SBS e indicare con un segnalibro il nome del modello dell'apparecchio "XAV-AX8000" o "XAV-AX8050D" sul sito web.